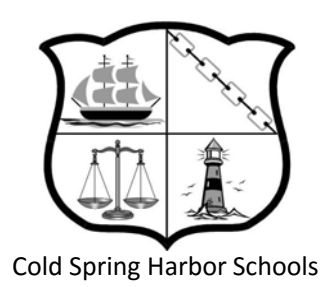

# How to Connect to the CSH Virtual Desktop From Home

### (or anywhere you have an Internet connection)

### We recommend you print the section that applies to you...

- 1. For <u>Windows</u>, print pages 2-18
- 2. For <u>IOS Devices</u> (iPhone, iPod Touch, iPad), print pages 19-26
- 3. For Mac OSX, print pages 27-38
- 4. For Android Devices, print pages 39-48
- 5. For <u>Chromebooks</u>, print pages 49-58

## How to connect to your Desktop from Windows

For help email helpdesk@csh.k12.ny.us

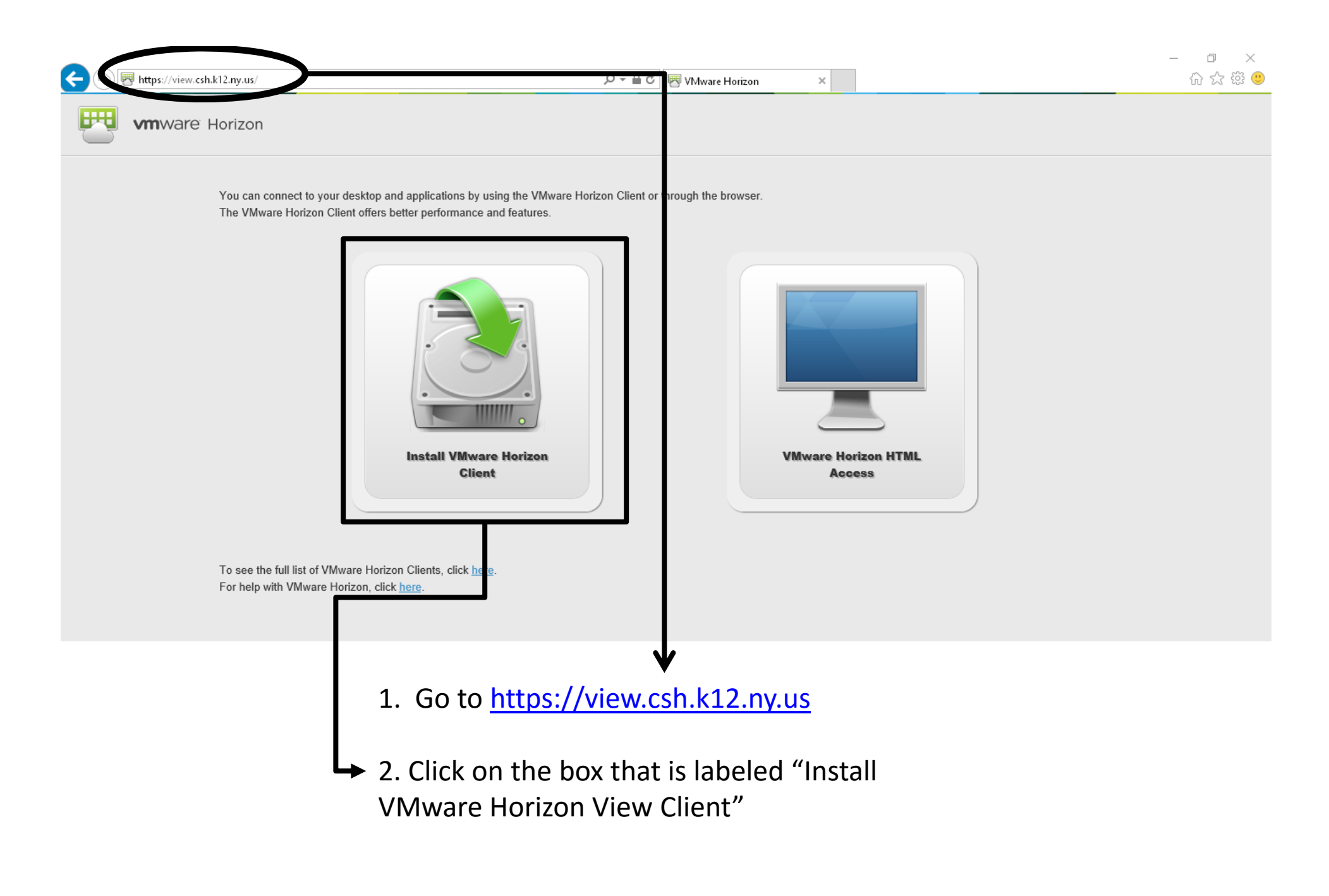

Select the VMWare View for Windows for either 32 Bit or 64 Bit depending on whether your operating system is 32 Bit or 64 Bit.

| 4.0 -                                                                      | VMware Horizon Clients for<br>to your VMware Horizon vir                                                        | r Windows, Mac, iOS<br>rtual desktop from v | 5, Linux, and Androi | id allow you to conne | ct                       | Product Info                                        |  |
|----------------------------------------------------------------------------|----------------------------------------------------------------------------------------------------|---------------------------------------------|----------------------|-----------------------|--------------------------|-----------------------------------------------------|--|
|                                                                            | access from any location.                                                                                       | and a controp noin y                        |                      | string you on the g   |                          | Documentation                                       |  |
|                                                                            | Road More                                                                                                    |                                             |                      |                       |                          | VMware View Mobile Client Privacy                   |  |
|                                                                            | Read More                                                                                                    |                                             |                      |                       |                          | Horizon View Community                              |  |
|                                                                            |                                                                                                    |                                             |                      |                       |                          | How to get the Horizon (with View) Client for Linux |  |
|                                                                            | Product Downloads                                                                                               | Drivers & Tools                             | Open Source          | Custom ISOs           |                          |                                                     |  |
| Product                                                                    |                                                                                                    |                                             |                      |                       | Release Date             | à                                                   |  |
| ✓ VMware                                                                   | Horizon Client for Windo                                                                                        | ws                                          |                      |                       |                          | $\frown$                                            |  |
| VMware H                                                                   | Horizon Client for 64-bit Windo                                                                                 | ws                                          |                      |                       | 2016-03-31               | Go to Downloads                                     |  |
| VMware I                                                                   | Horizon Client for 32-bit Windo                                                                                 | WS                                          |                      |                       | 2016-03-31               | Go to Downloads                                     |  |
| ✓ VMware                                                                   | Horizon Client for Mac                                                                                          |                                             |                      |                       |                          |                                                     |  |
| Maurel                                                                     | Horizon Client for Mac                                                                                          |                                             |                      |                       | 2016-03-31               | Go to Downloads                                     |  |
| VIVIWare I                                                                 |                                                                                                    |                                             |                      |                       |                          |                                                     |  |
| <ul> <li>VMware</li> <li>VMware</li> </ul>                                 | Horizon Client for iOS                                                                                          |                                             |                      |                       |                          |                                                     |  |
| VMware                                                                     | Horizon Client for iOS                                                                                          |                                             |                      |                       | 2016-03-31               | Go to Downloads                                     |  |
| <ul> <li>VMware</li> <li>VMware</li> <li>VMware</li> <li>VMware</li> </ul> | Horizon Client for iOS<br>Horizon Client for iOS<br>Horizon Client for Linux                                    |                                             |                      |                       | 2016-03-31               | Go to Downloads                                     |  |
| VMware     VMware     VMware     VMware     VMware     VMware              | Horizon Client for iOS<br>Horizon Client for iOS<br>Horizon Client for Linux<br>Horizon Client for 32-bit Linux |                                             |                      |                       | 2016-03-31<br>2016-03-31 | Go to Downloads<br>Go to Downloads                  |  |

#### Click Download and Save to download the installer file

| Product Downloads                                                               | Drivers & Tools                                                          | Open Source                                | Custom ISOs                               |                    |               | 0 |
|---------------------------------------------------------------------------------|--------------------------------------------------------------------------|--------------------------------------------|-------------------------------------------|--------------------|---------------|---|
| Product/Details                                                                 |                                                                          |                                            |                                           |                    |               |   |
| The VMware Horizon C<br>File size: 37.23 MB<br>File type: exe file<br>Read More | lient for 64-bit Window                                                  | rs                                         |                                           |                    | Download      |   |
| Information about MD5 checks                                                    | ums and SHA1 checksums .                                                 |                                            |                                           |                    |               |   |
| VMware Technology                                                               | Com                                                                      | pany Information                           | News & Ever                               | nts                | Community     |   |
| Virtualization                                                                  | Lead                                                                     | ership                                     | Newsroom                                  |                    | Follow VMware |   |
| Data Center Virtualiz Do<br>Desktop Virtualizatio                               | you want to run or save <b>VMware</b><br>This type of file could harm yo | e-Horizon-Client-x86_64-4.<br>ur computer. | 0.1-3698521.exe (37.2 MB) from download3. | vmware.com?<br>Run | Save Cancel   |   |

#### Click Run to start the installation

| Run | Open folder | View downloads  | ×                              |
|-----|-------------|-----------------|--------------------------------|
|     | Run         | Run Open folder | Run Open folder View downloads |

# After downloading go through the install process outlined in the following slides.

#### **Click Next**

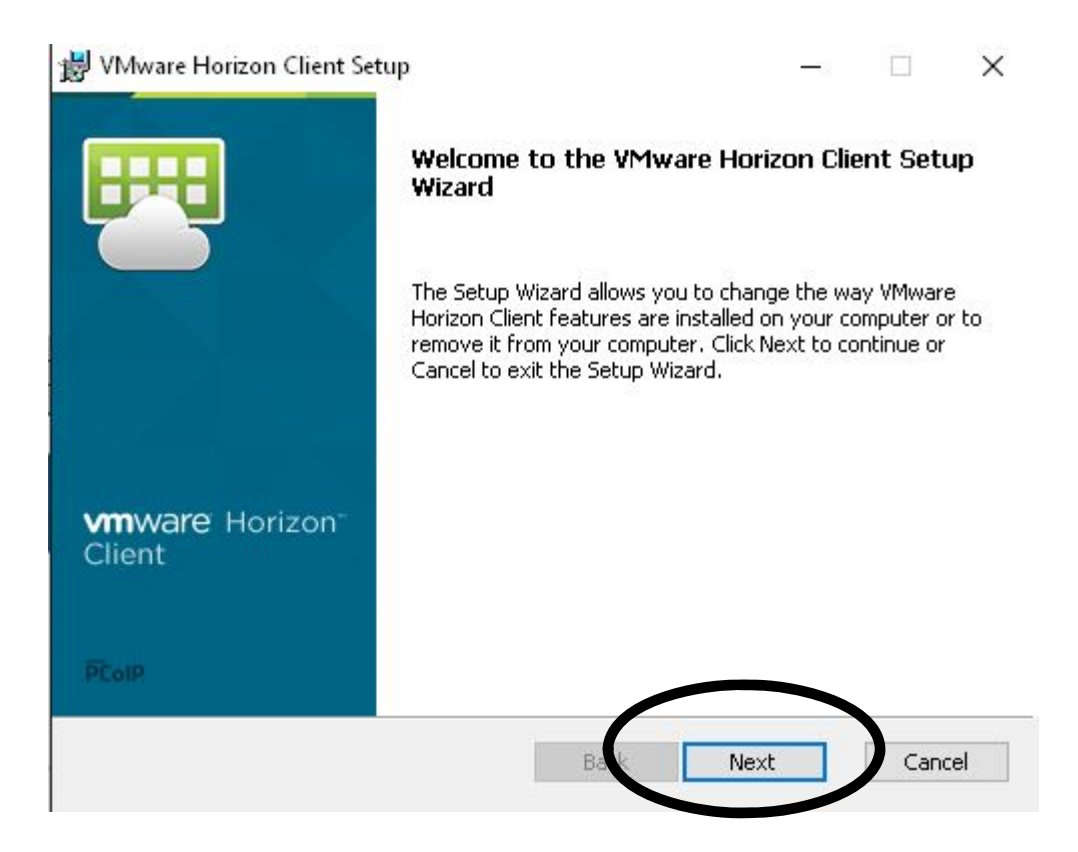

#### **Click Accept and Next**

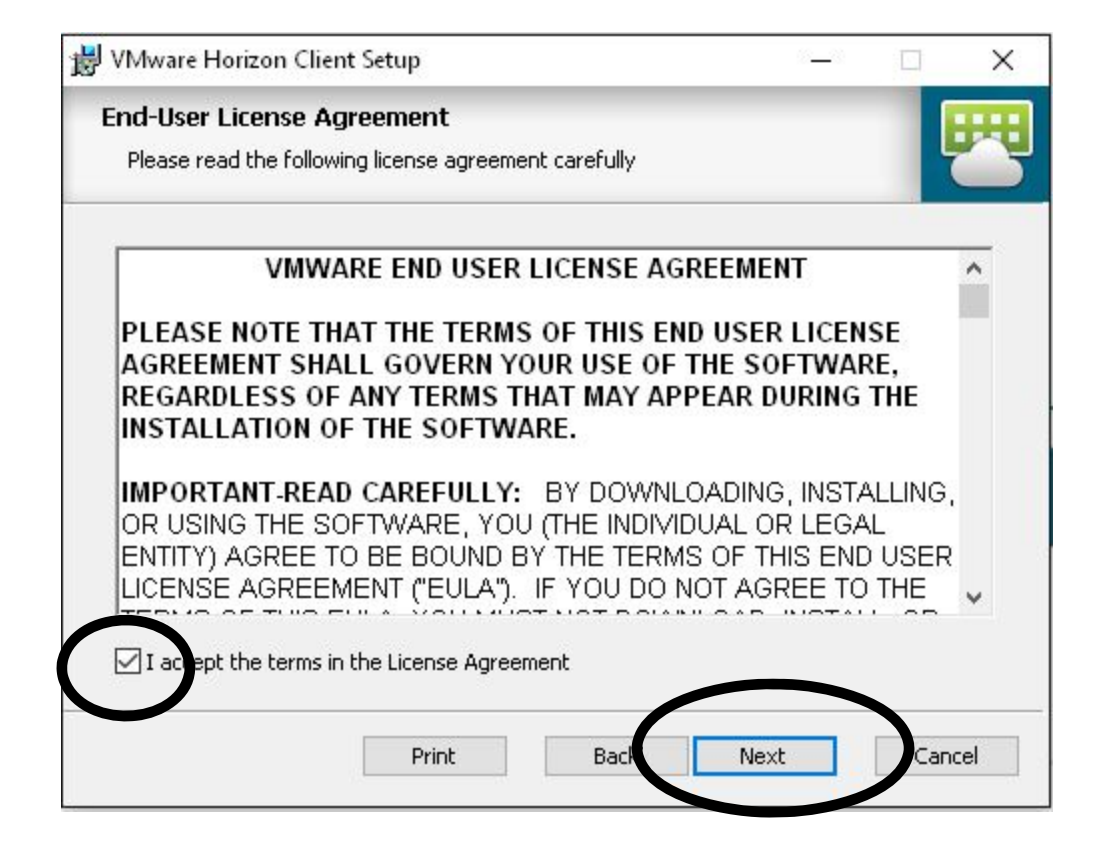

#### Select IPv4 then click Next

| 😸 VMware Horizon Client Setup                    |                                                                          | · <u> </u>                    |                       | ×      |
|--------------------------------------------------|--------------------------------------------------------------------------|-------------------------------|-----------------------|--------|
| Advanced settings<br>Configure advanced settings |                                                                          |                               |                       | ₩      |
| Specify the IP protocol version I                | for all connections:                                                     |                               |                       |        |
| IPv4<br>IPv6                                     | This client will be configured to c<br>establishing all connections. Mos | hoose the IP<br>it networks u | v4 protoc<br>se IPv4. | ol for |
|                                                  |                                                                          |                               |                       |        |
|                                                  |                                                                          |                               |                       |        |
|                                                  |                                                                          |                               |                       |        |
|                                                  |                                                                          | $\frown$                      |                       |        |
|                                                  | Back                                                                     | Next                          | Cano                  | cel    |

You can disable the installation of "Log in as Current User" by clicking the dropdown arrow and selecting "This Feature will not be available." Click Next.

| VMware Horizon C                           | lient Setup                                                      |                          | <u></u> 8        |            |     |
|--------------------------------------------|------------------------------------------------------------------|--------------------------|------------------|------------|-----|
| C <b>ustom Setup</b><br>Select the way you | want features to be insta                                        | lled.                    |                  | Į          |     |
| Click the icons in th                      | e tree below to change th                                        | e way features wi        | ll be installed. |            |     |
| VM                                         | ware Horizon Client<br>USB Redirection<br>Log in as current user | Sign on as               | currently log    | ged on use | er. |
|                                            |                                                                  | This featu<br>hard drive | re requires OK   | B on your  |     |
|                                            |                                                                  |                          |                  | Browse     |     |
| Reset                                      | Disk Usage                                                       | Back                     | Next             | Cape       | el  |

### In the Default View Connection Server type the web address of **view.csh.k12.ny.us** into the field. Then click Next.

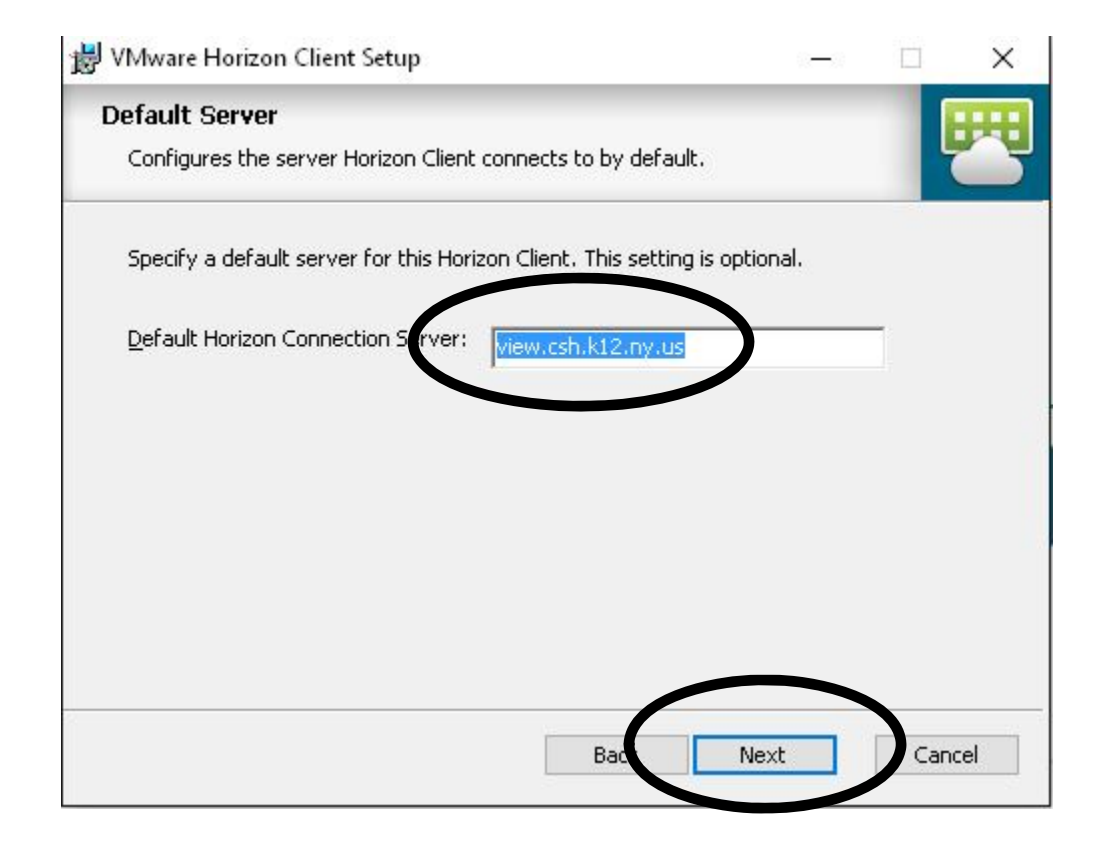

#### **Click Next**

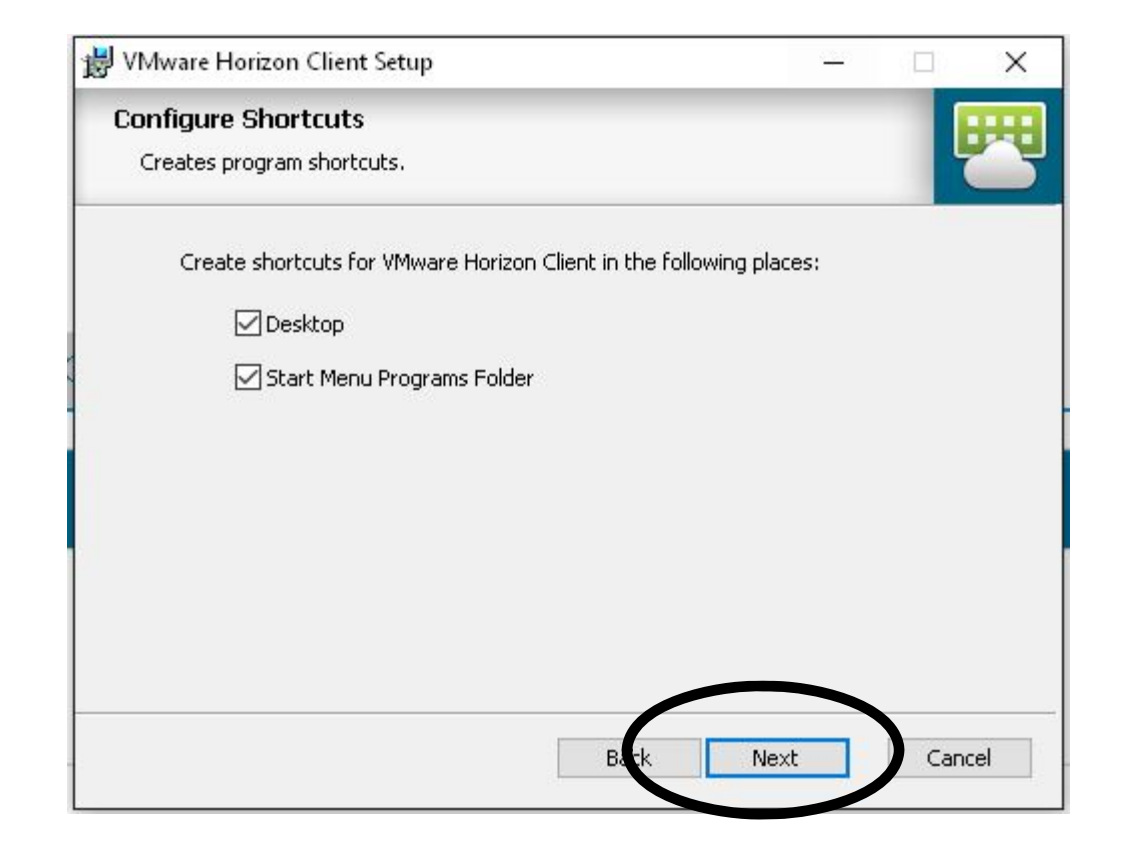

Click Install. This will go through and install the program. If you left the "Launch VMware client..." checkbox checked, when the install is finished it will open up the VMware view login dialog box.

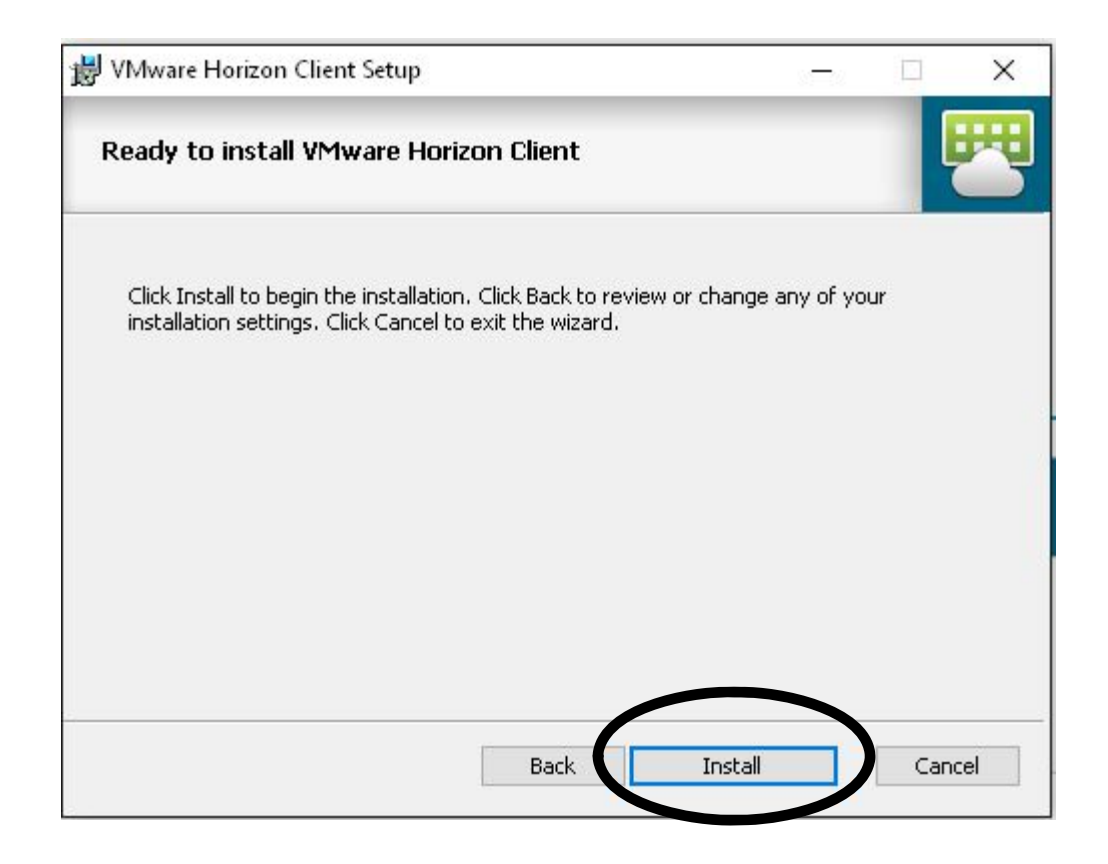

#### **Click Finish**

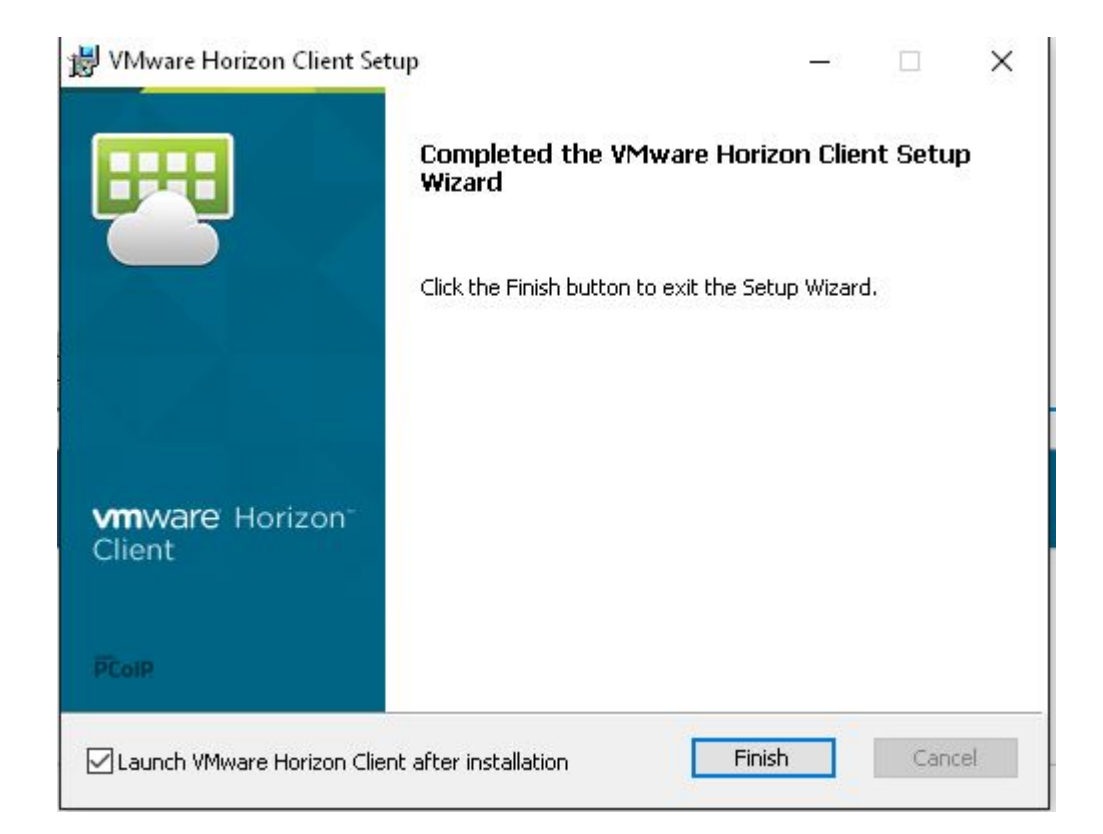

You can launch the VMWare Horizon Client by double clicking on the "VMware Horizon Client" Icon on your Desktop. This will bring up the login window box.

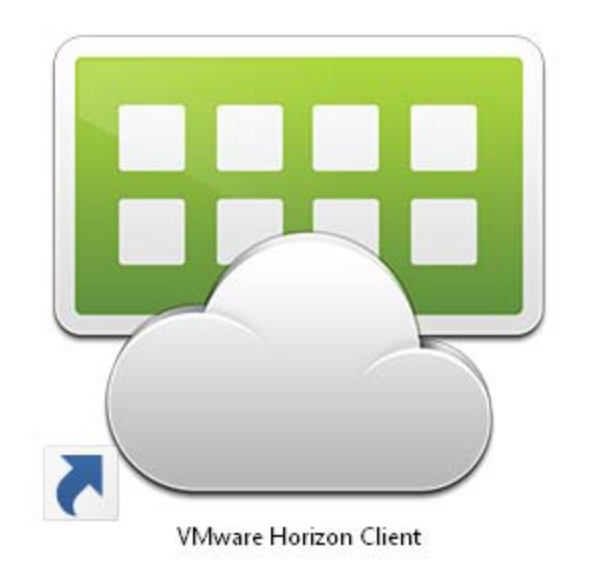

This should already be pre-populated with the web address specified in the Installation section. If it is not, type in **view.csh.k12.ny.us** into the Connection Server box.

Select the server

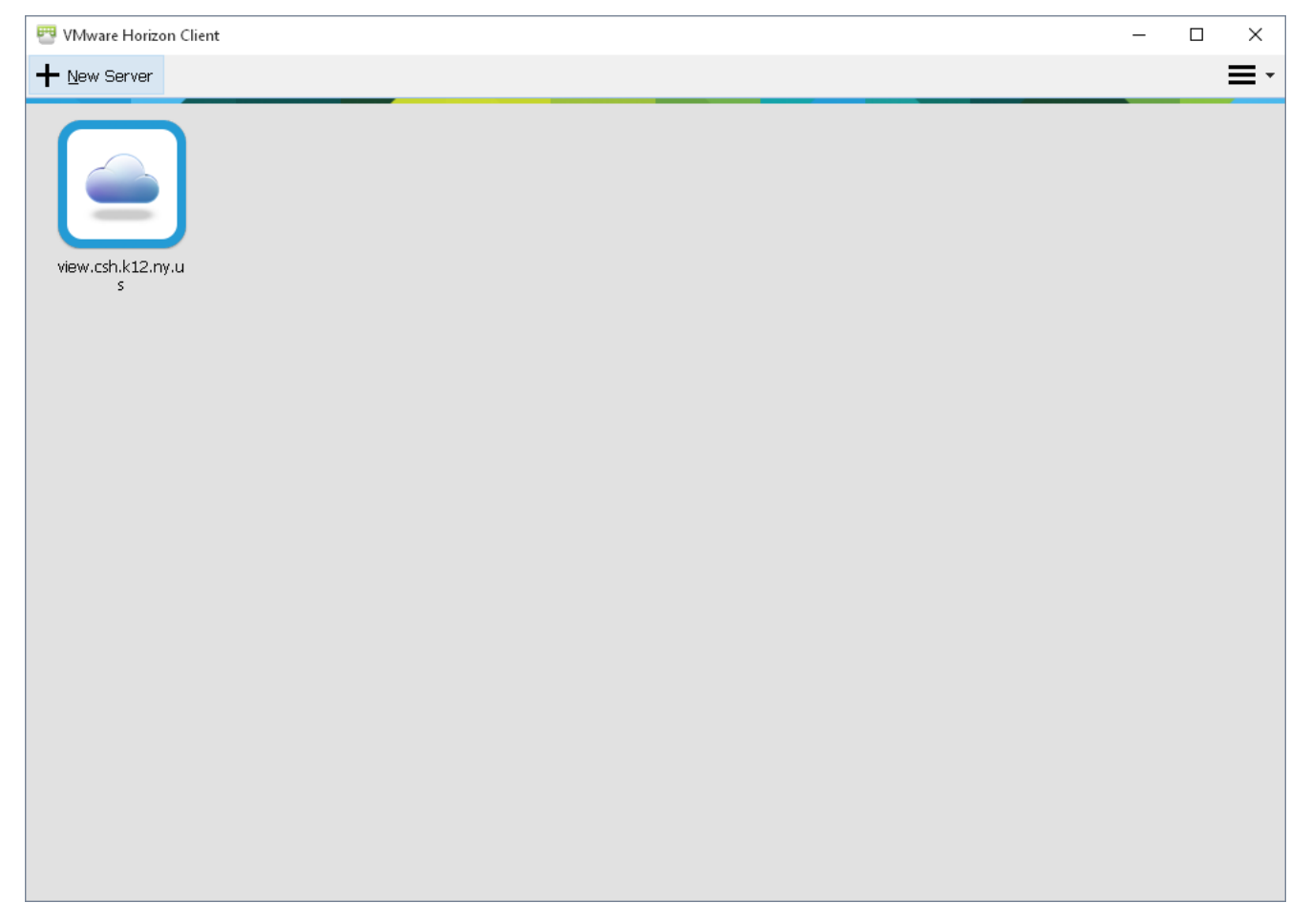

#### Type in your regular computer username and password and click Login

| Cancel | Loading                 |               |  |
|--------|-------------------------|---------------|--|
|        |                         |               |  |
|        |                         |               |  |
|        |                         |               |  |
|        |                         |               |  |
|        |                         |               |  |
|        |                         |               |  |
|        | 🖽 Login                 | -             |  |
|        |                         |               |  |
|        | vmware Horizon          | PCoIP         |  |
|        |                         |               |  |
|        |                         |               |  |
|        | Server: 🏠 https://view. | csh.k12.ny.us |  |
|        | User name: teacher      |               |  |
|        | Decruerdi and           |               |  |
|        | Password.               |               |  |
|        | Domain: CSH             | ~             |  |
|        |                         |               |  |
|        |                         |               |  |
|        |                         |               |  |
|        |                         |               |  |
|        |                         |               |  |
|        |                         |               |  |
|        |                         |               |  |
|        |                         |               |  |
|        |                         |               |  |
|        |                         |               |  |

#### Select your teacher desktop and click Connect.

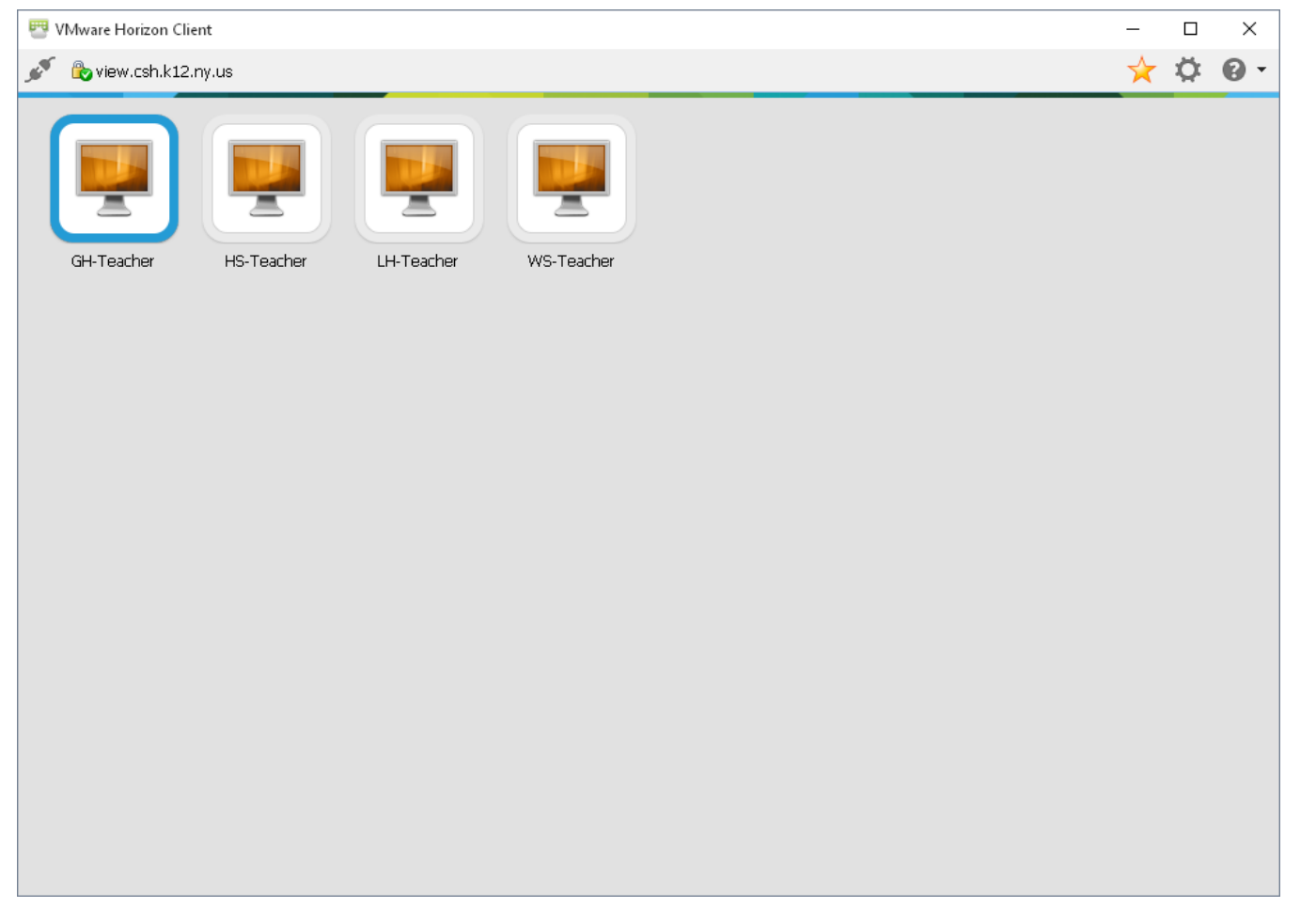

#### You now have access to your desktop.

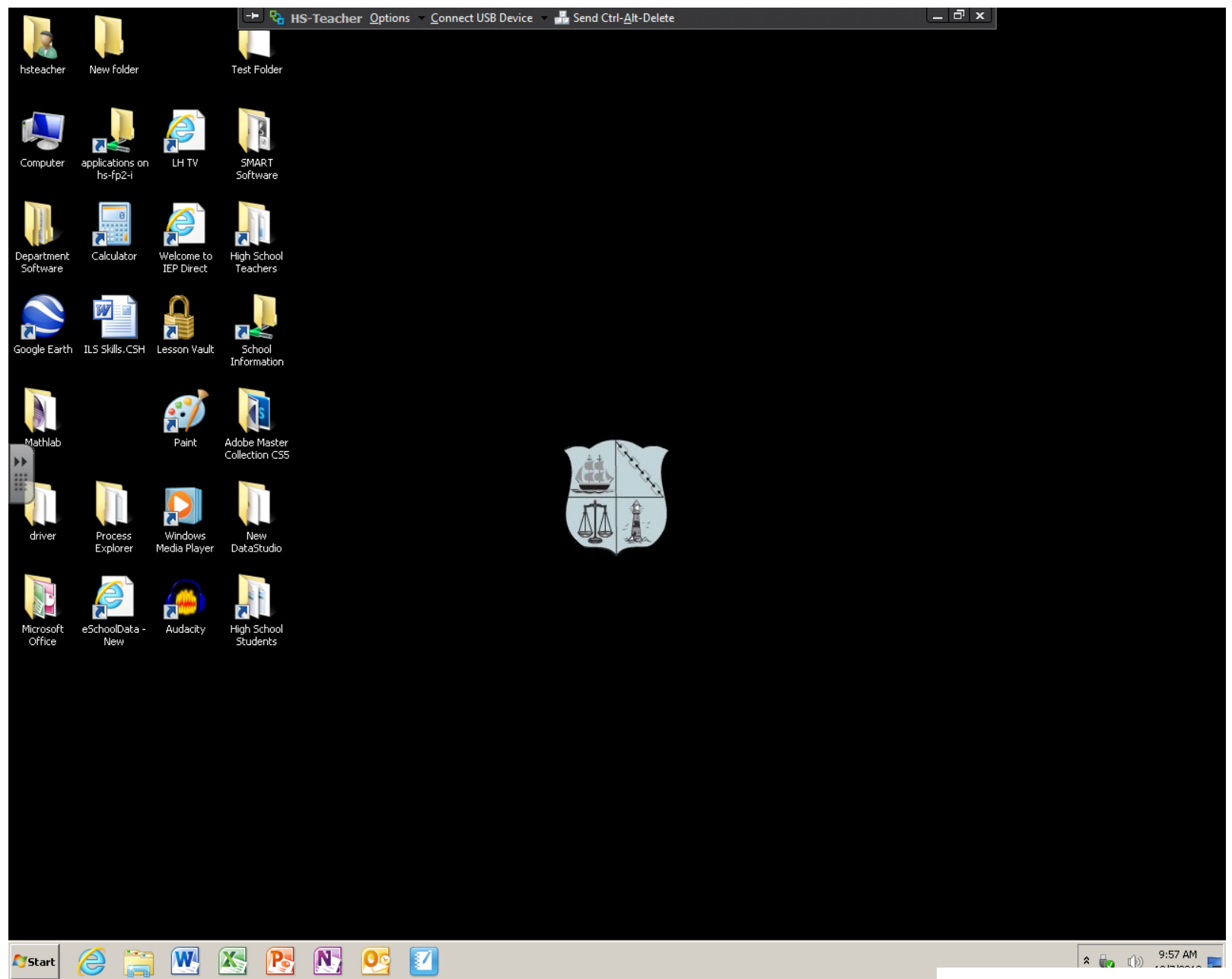

### How to connect to your Desktop from IOS Devices (iPhone, iPad)

### Go into the App Store and Search for the "VMWare Horizon Client".

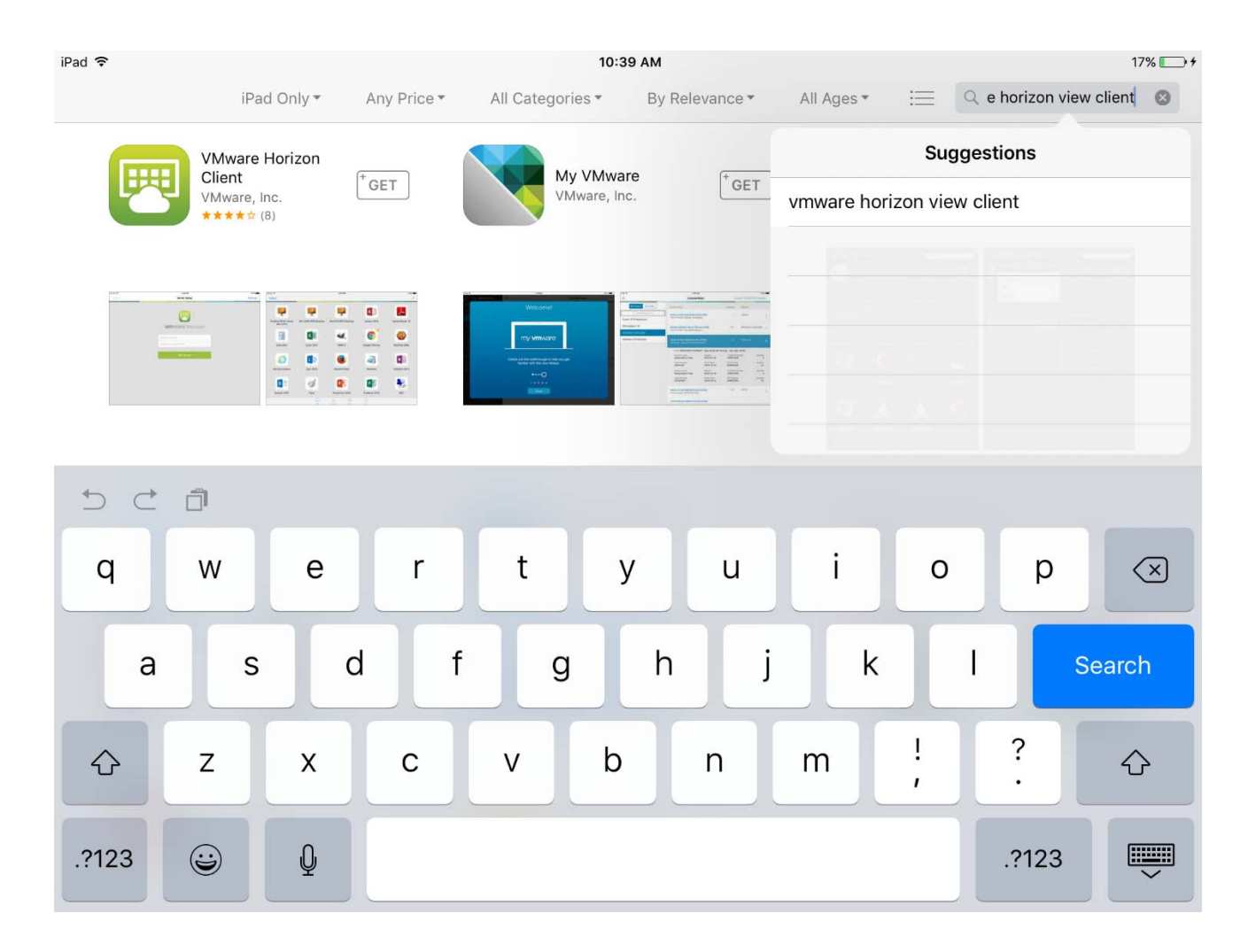

#### Click "Get" to install the Application.

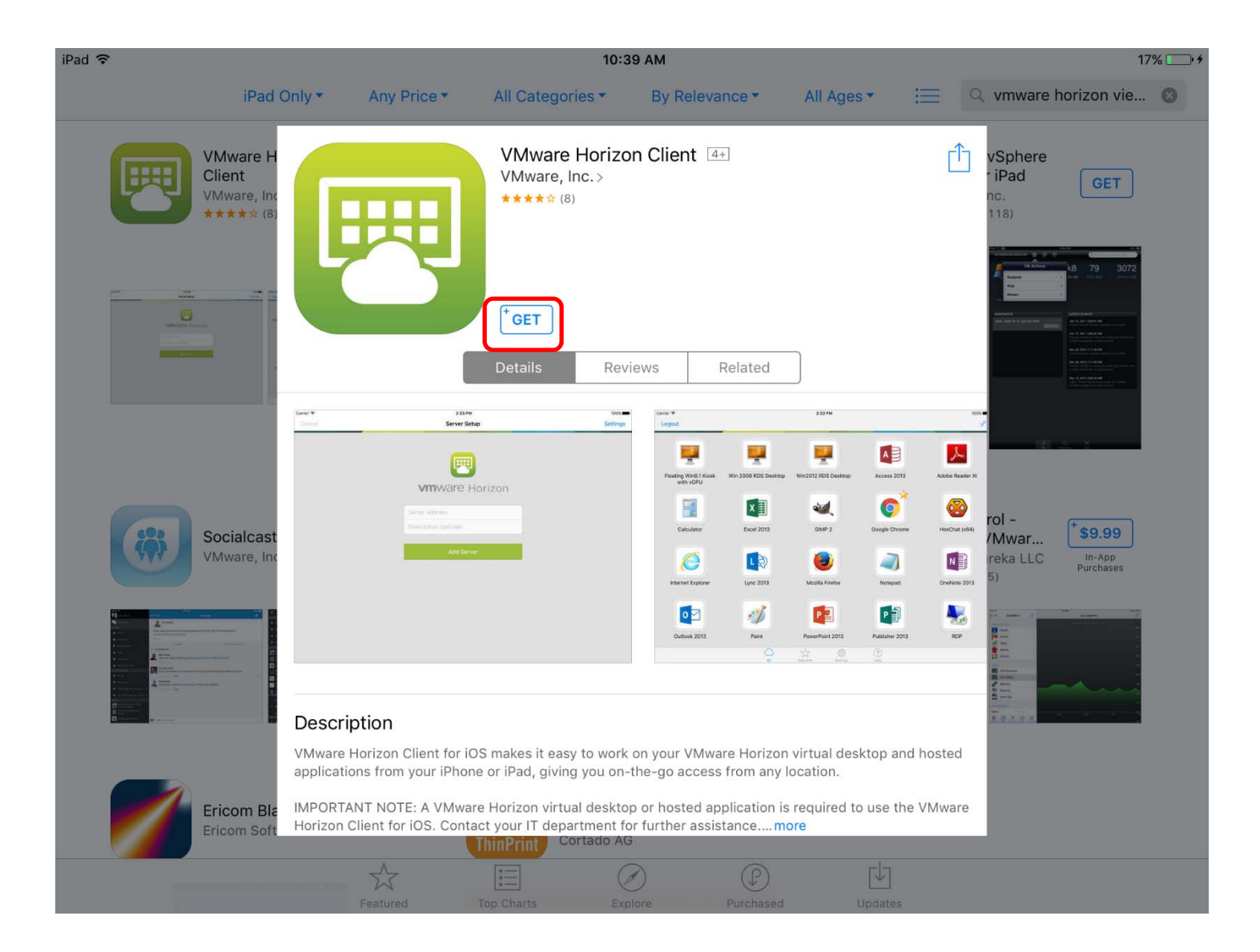

### This new Application Icon will appear on you iPad. Open the VMWare Horizon Application.

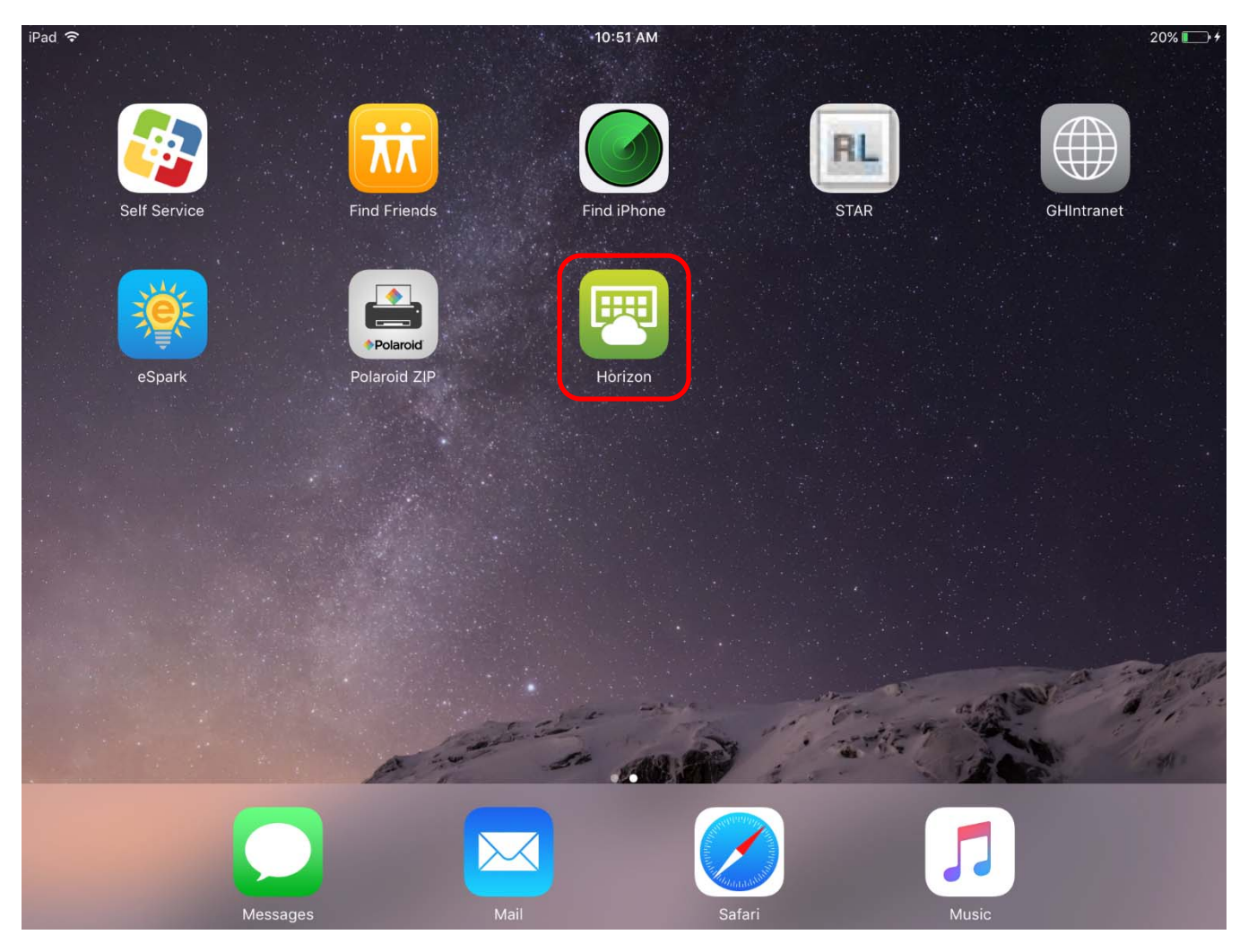

#### In the View Connection Server Field, type in view.csh.k12.ny.us

| iPad ᅙ | 10:52 AM                                                                                                    | 20% 💽 🗲  |
|--------|----------------------------------------------------------------------------------------------------|----------|
| Cancel | Server Setup                                                                                                    | Settings |
|        |                                                                                                    |          |
|        |                                                                                                    |          |
|        | E Contraction of the second second seco |          |
|        | <b>vm</b> ware <sup>®</sup> Horizon                                                                                                    |          |
|        | view.csh.k12.ny.us                                                                                                    |          |
|        | СЅН                                                                                                    |          |
|        |                                                                                                    |          |
|        | Add Server                                                                                                    |          |
|        |                                                                                                    |          |
|        |                                                                                                    |          |
|        |                                                                                                    |          |
|        |                                                                                                    |          |
|        |                                                                                                    |          |
|        |                                                                                                    |          |
|        |                                                                                                    |          |
|        |                                                                                                    |          |

### Login using your username and password that you use to login to the computers at School. Click Login.

| iPad ᅙ | 10:53 AM                       | 20% 💷 🗲 |
|--------|--------------------------------|---------|
| Cancel |                                |         |
|        |                                |         |
|        |                                |         |
|        |                                |         |
|        |                                |         |
|        |                                |         |
|        | vinware Horizon                |         |
|        |                                |         |
|        | https://view.csh.k12.ny.us (i) |         |
|        | teacher                        |         |
|        | •••••                          |         |
|        |                                |         |
|        | Domain CSH                     |         |
|        |                                |         |
|        |                                |         |
|        | Login                          |         |
|        |                                |         |
|        |                                |         |
|        |                                |         |
|        |                                |         |
|        |                                | PCOIP   |

### Login to your Desktop by clicking on the appropriate desktop icon.

| iPad ᅙ     |            | 10:53 AM           |            | 20% 🍋 🗲 |
|------------|------------|--------------------|------------|---------|
| Logout     |            |                    |            |         |
|            |            |                    |            |         |
|            |            |                    |            |         |
| GH-Teacher | HS-Teacher | LH-Teacher         | WS-Teacher |         |
|            |            |                    |            |         |
|            |            |                    |            |         |
|            |            |                    |            |         |
|            |            |                    |            |         |
|            |            |                    |            |         |
|            |            |                    |            |         |
|            |            |                    |            |         |
|            |            |                    |            |         |
|            |            |                    |            |         |
|            |            |                    |            |         |
|            |            |                    |            |         |
|            |            |                    |            |         |
|            |            |                    |            |         |
|            |            |                    |            |         |
|            | $\bigcirc$ | 5.7 503            | (?)        |         |
|            | All        | Favorites Settings | Help       |         |

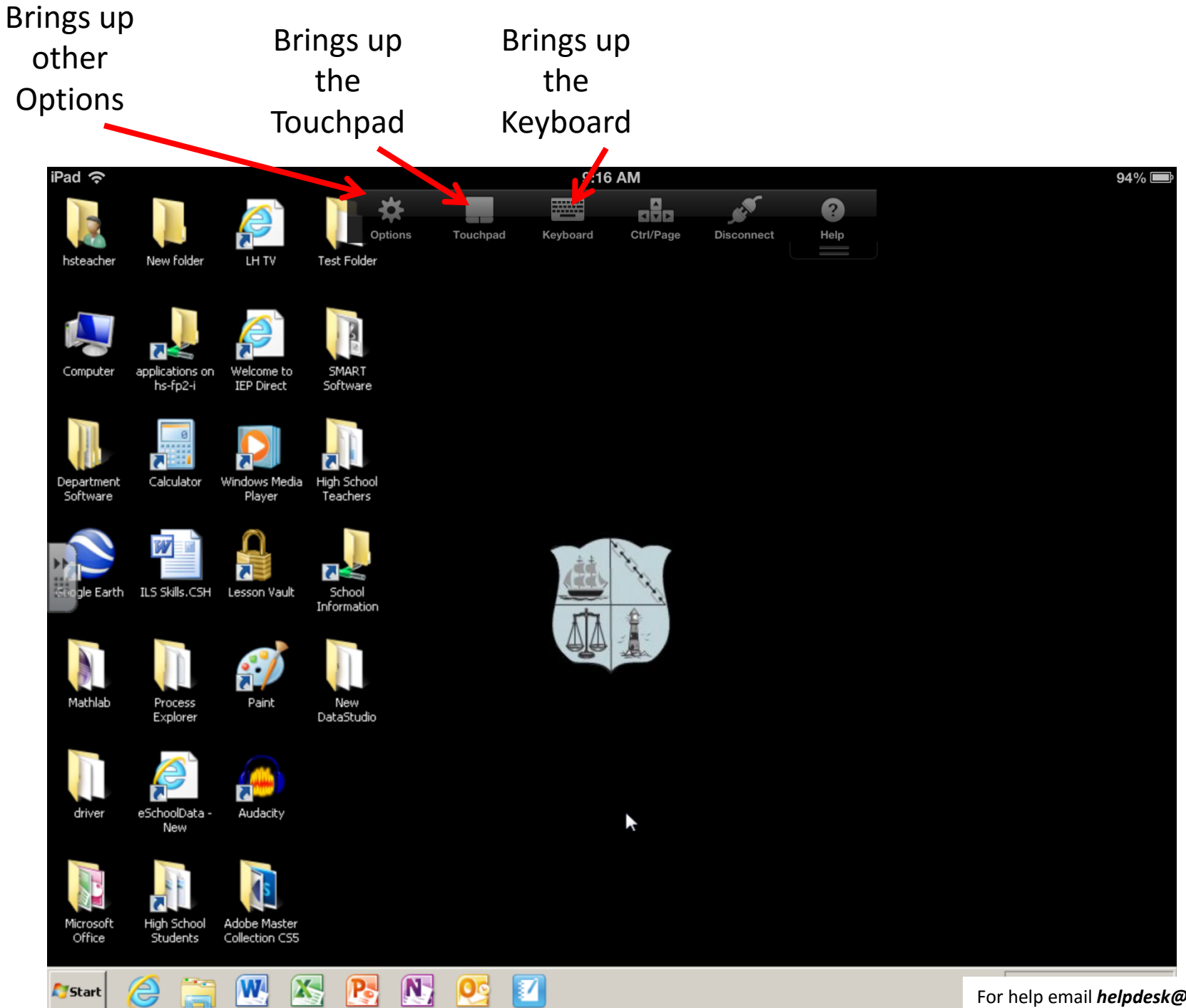

For help email *helpdesk@csh.k12.ny.us* 

### How to connect to your Desktop from MAC OS X

For help email helpdesk@csh.k12.ny.us

#### Open Safari and go to <u>https://view.csh.k12.ny.us</u> Click the link to download the View Client for Mac OS

| <b>Ś Safari</b> File Edit View History Bookmarks                           | Develop Window Help                                                               |                             |        | 26% 🕞 🕴 🎅 Wed 10:20 AM 🔍 🖃 |
|----------------------------------------------------------------------------|-----------------------------------------------------------------------------------|-----------------------------|--------|----------------------------|
|                                                                            | <b>A</b>                                                                          | view.csh.k12.ny.us          | Ċ      | <u>۵</u>                   |
|                                                                            |                                                                                   | VMware Horizon              |        | +                          |
| www.ware Horizon                                                           |                                                                                   |                             |        |                            |
| You can connect to your desktop and<br>The VMware Horizon Client offers be | d applications by using the VMware Horizon Cli<br>atter performance and features. | ent or through the browser. |        |                            |
|                                                                            | Install VMware Horizon Client                                                     | VMware Horizon HTML         | Access |                            |
| To see the full list of VMware Horizon                                     | n Clients, click <u>here</u> .                                                    |                             |        |                            |

For help with VMware Horizon, click here.

#### Click the "Go to Downloads" for Mac

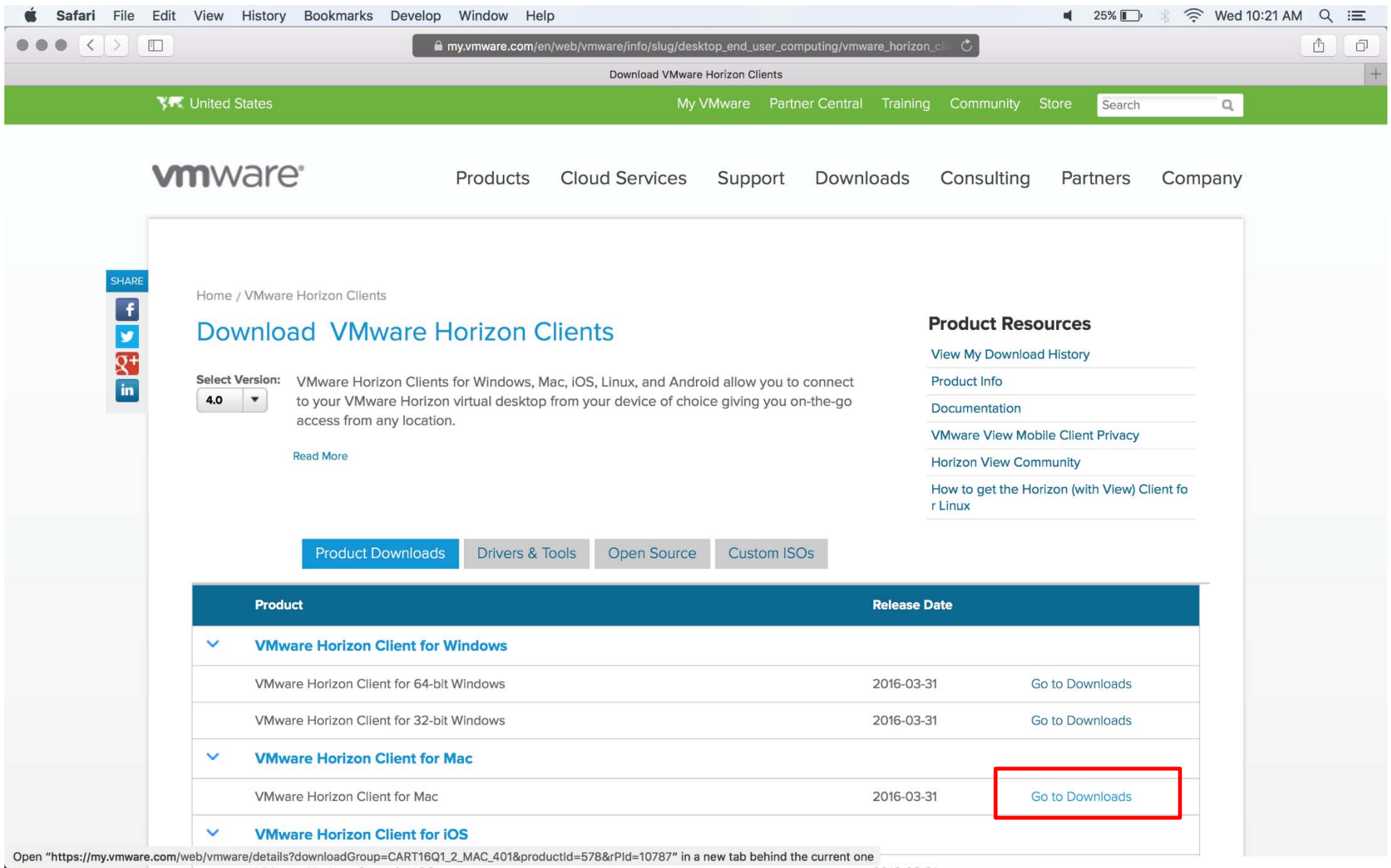

#### Click the Download Button

| ari File Edit | View History Bookmarks Develop Window Help                      | 🖷 25% 🛄 🦂 🎅 Wed 10:21 AM 🔍                              |
|---------------|-----------------------------------------------------------------|---------------------------------------------------------|
| <>            | my.vmware.com/web/vmware/details?downloadGroup=CART16Q1_2_MAC_4 | 101&productId=5 C                                       |
|               | Download VMware Horizon Clients                                 |                                                         |
| 34            | United States My VMware Partner Centra                          | al Training Community Store Search Q                    |
|               |                                                                 |                                                         |
| V             | Products Cloud Services Support Down                            | nloads Consulting Partners Company                      |
| _             |                                                                 |                                                         |
|               |                                                                 |                                                         |
| SHARE         | Home / VMware Horizon Client for Mac                            |                                                         |
|               | Download VMware Horizon Client for Mac                          | Product Resources                                       |
| Q+            |                                                                 | View My Download History                                |
| in            | Select 4.0.1 V                                                  | Product Info                                            |
|               | Version VMware Horizon Client for Mac OS X                      | Documentation                                           |
|               |                                                                 | VMware View Mobile Client Privacy                       |
|               |                                                                 | Horizon View Community                                  |
|               | Type Product Binaries                                           | How to get the Horizon (with View) Client fo<br>r Linux |
|               | Product Downloads Drivers & Tools Open Source Custom ISOs       | 9                                                       |
|               | Product Downloads Drivers & roots Open Source Caston 150s       |                                                         |
|               | Product/Details                                                 |                                                         |
|               | The VMware Horizon Client for Mac                               |                                                         |
|               | File size: 29.17 MB                                             | Download                                                |
|               | Read More                                                       |                                                         |
|               | Information about MD5 checksums and SHA1 checksums .            |                                                         |
|               |                                                                 |                                                         |
|               | VMware Technology Company Information News & Events             | Community                                               |
|               |                                                                 |                                                         |

### After it downloads, open the VMware View Client.dmg file and it will ask you to agree to the license agreement. Click Agree.

| <b>É Safari</b> File Edit View History Bookmarks | Develop Window Help                                                                                                    |                                                                                                    | 🛋 25% 🕞 🛞 🤶 Wed 10:22 AM | ୍ ≅ |
|--------------------------------------------------|----------------------------------------------------------------------------------------------------|----------------------------------------------------------------------------------------------------|--------------------------|-----|
|                                                  |                                                                                                    | $\bigcirc$ Search or enter website name                                                                                                    |                          |     |
| Download VMware Horizo                           | on Clients                                                                                                    | L                                                                                                    | Intitled                 | +   |
|                                                  | IMPORTANT - Read this<br>License Agreement carefully<br>before clicking on the<br>"Agree" button. By clicking<br>on the "Agree" button, you<br>agree to be bound by the<br>terms of the License<br>Agreement. | Vorware-Horizon-Client-4.0.1-3708485.dmg         English         Oracle Dusce Dusce D |                          |     |

#### To install the application, drag the View Client icon into the Applications folder on the Install Screen.

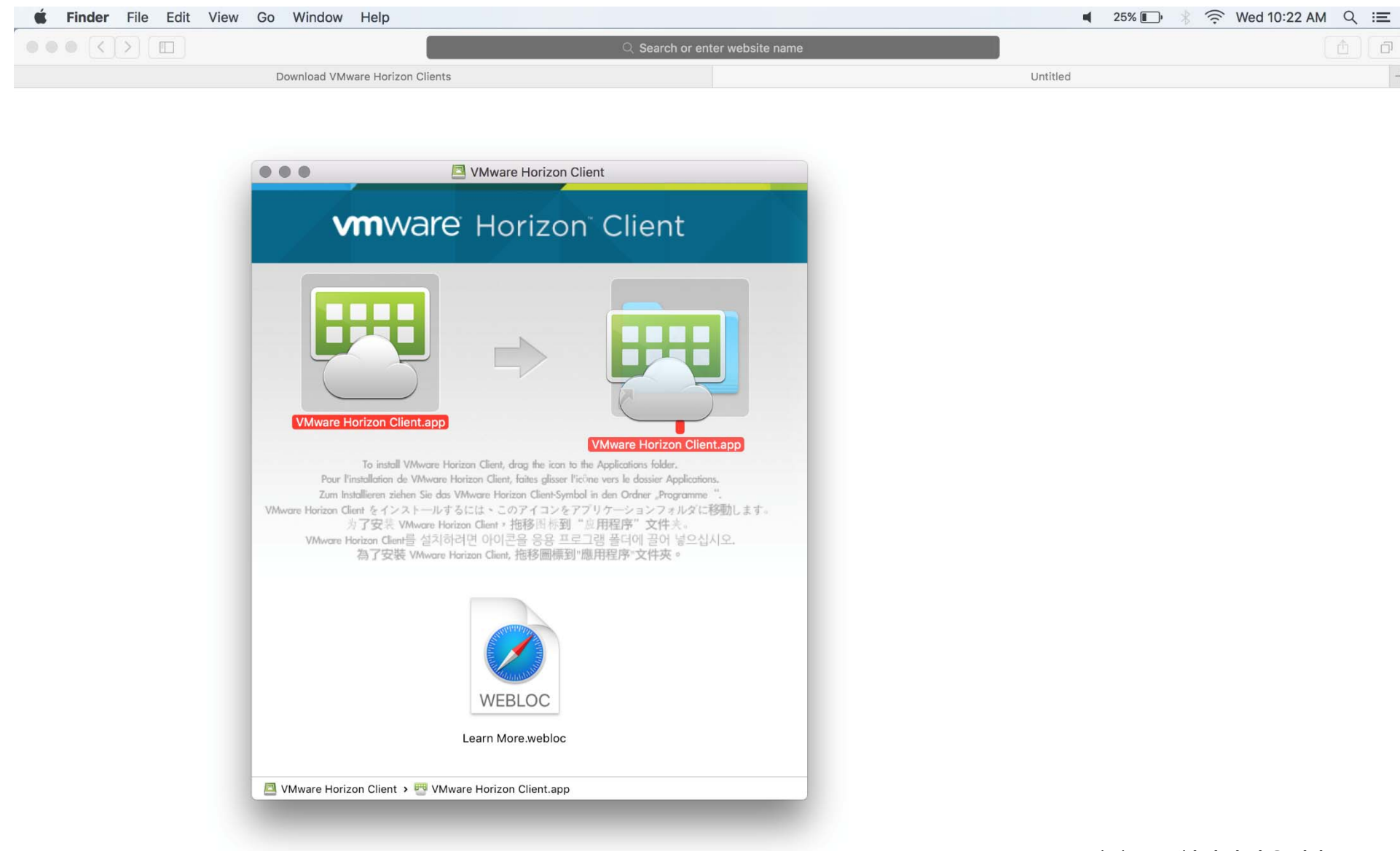

### It will ask if you are okay with running it. Please press open. It won't ask you again.

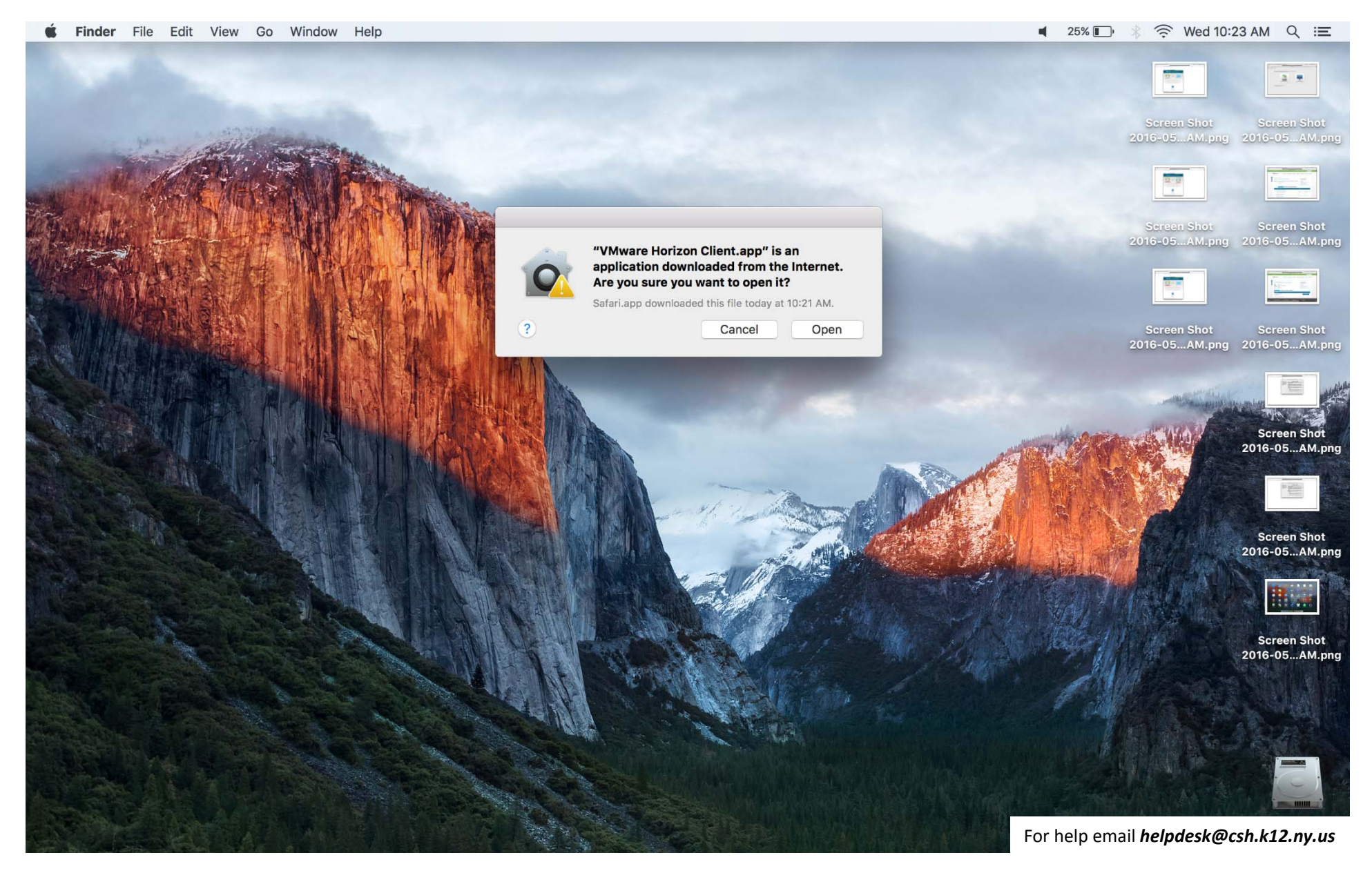

#### Open the VMware view Client after it Installs into the Application Folder.

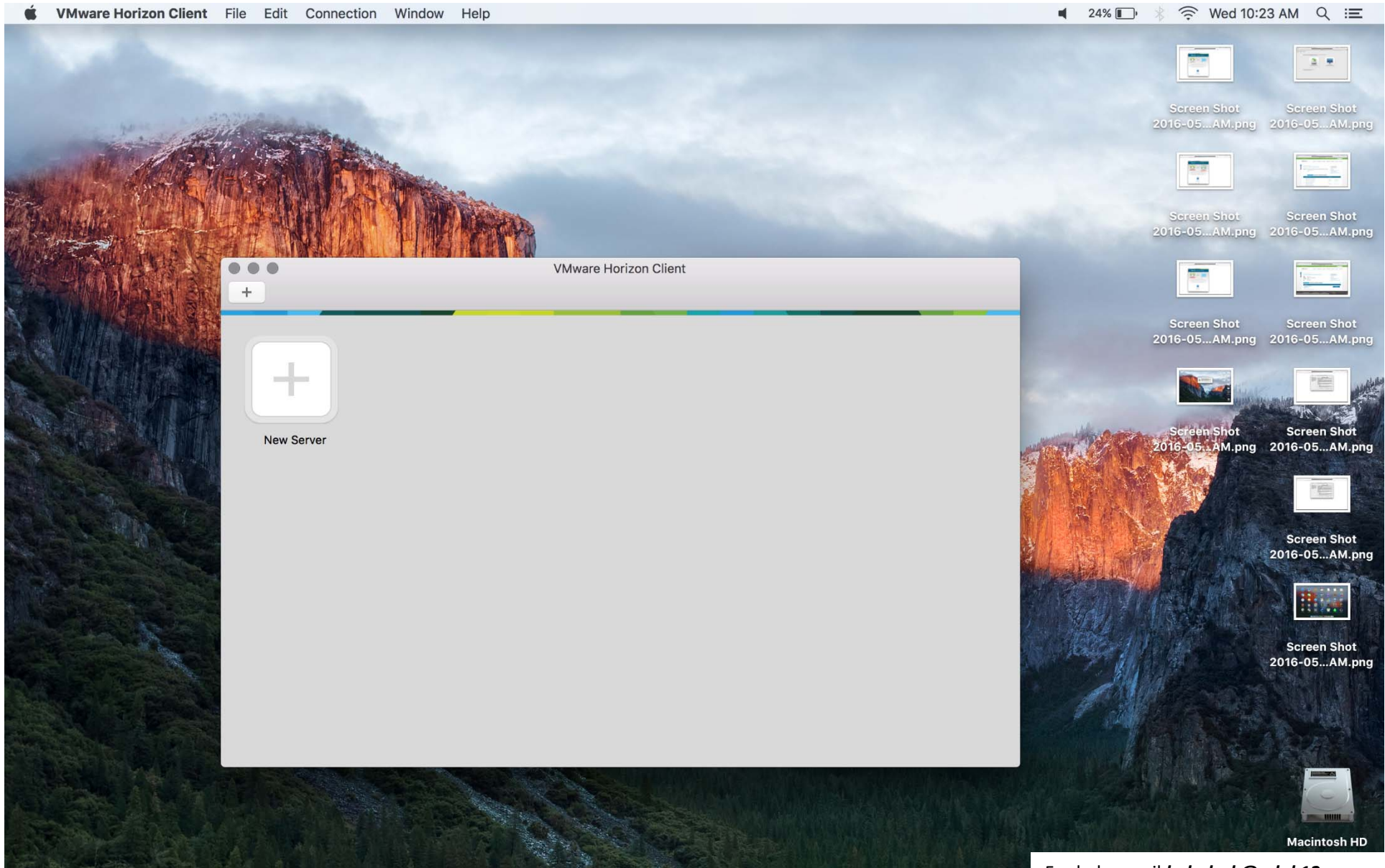

### Click the add server button and type the web address of **view.csh.k12.ny.us** into the hostname address field and click continue.

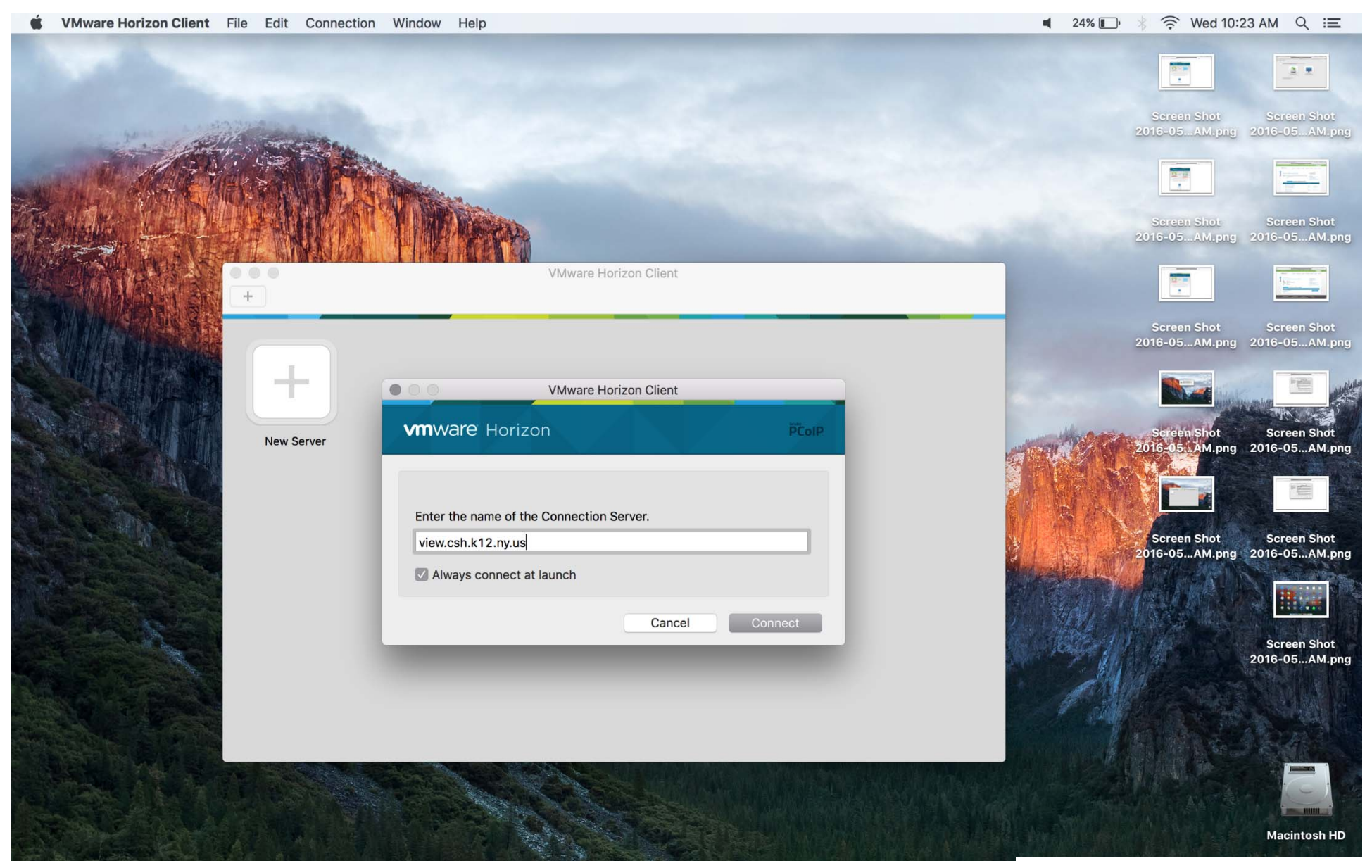

For help email *helpdesk@csh.k12.ny.us* 

Login using your username and password that you use to login to the computers at School. Click Login.

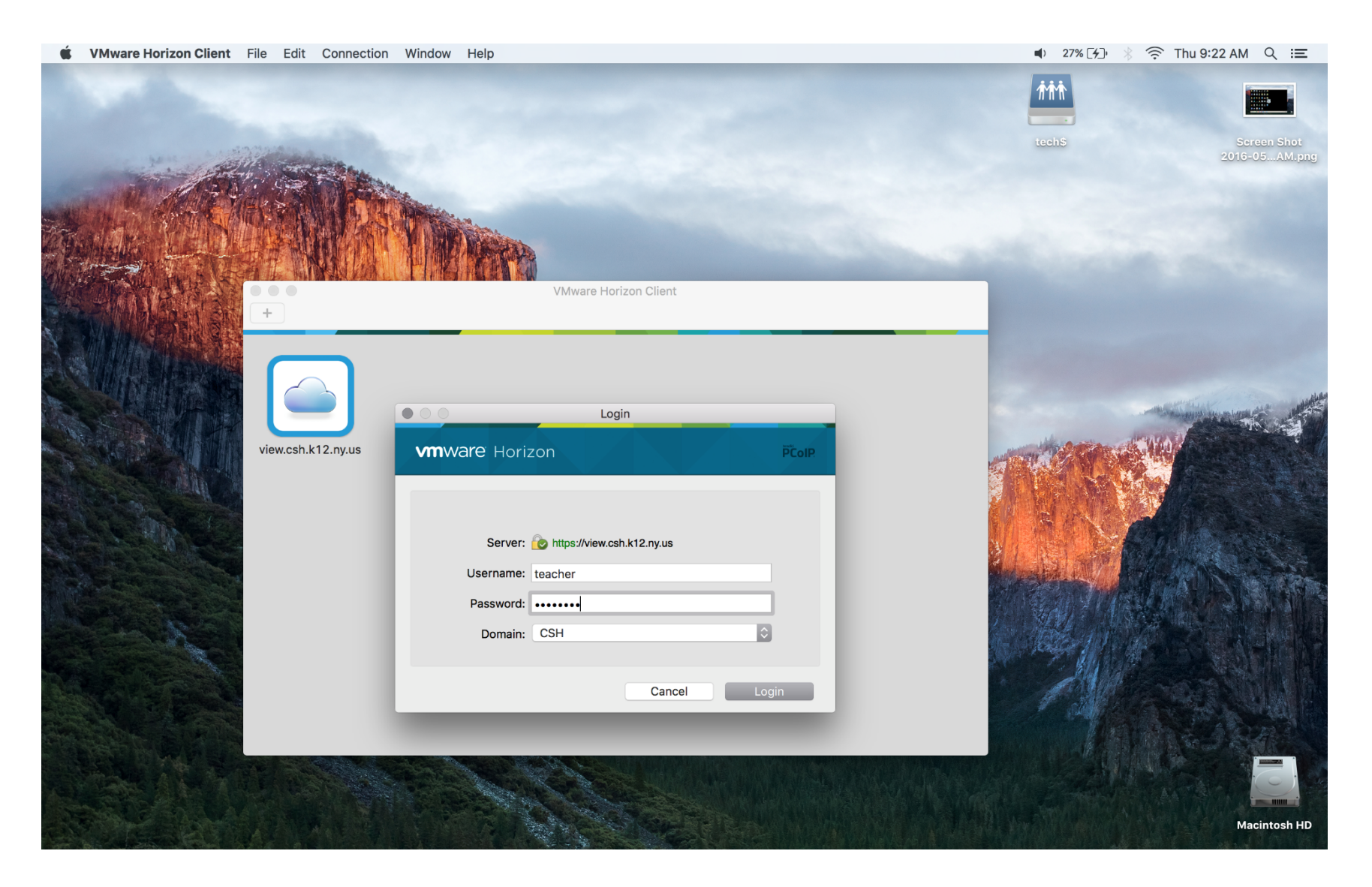

### Select the Teacher desktop for your building and double-click it to login to your desktop

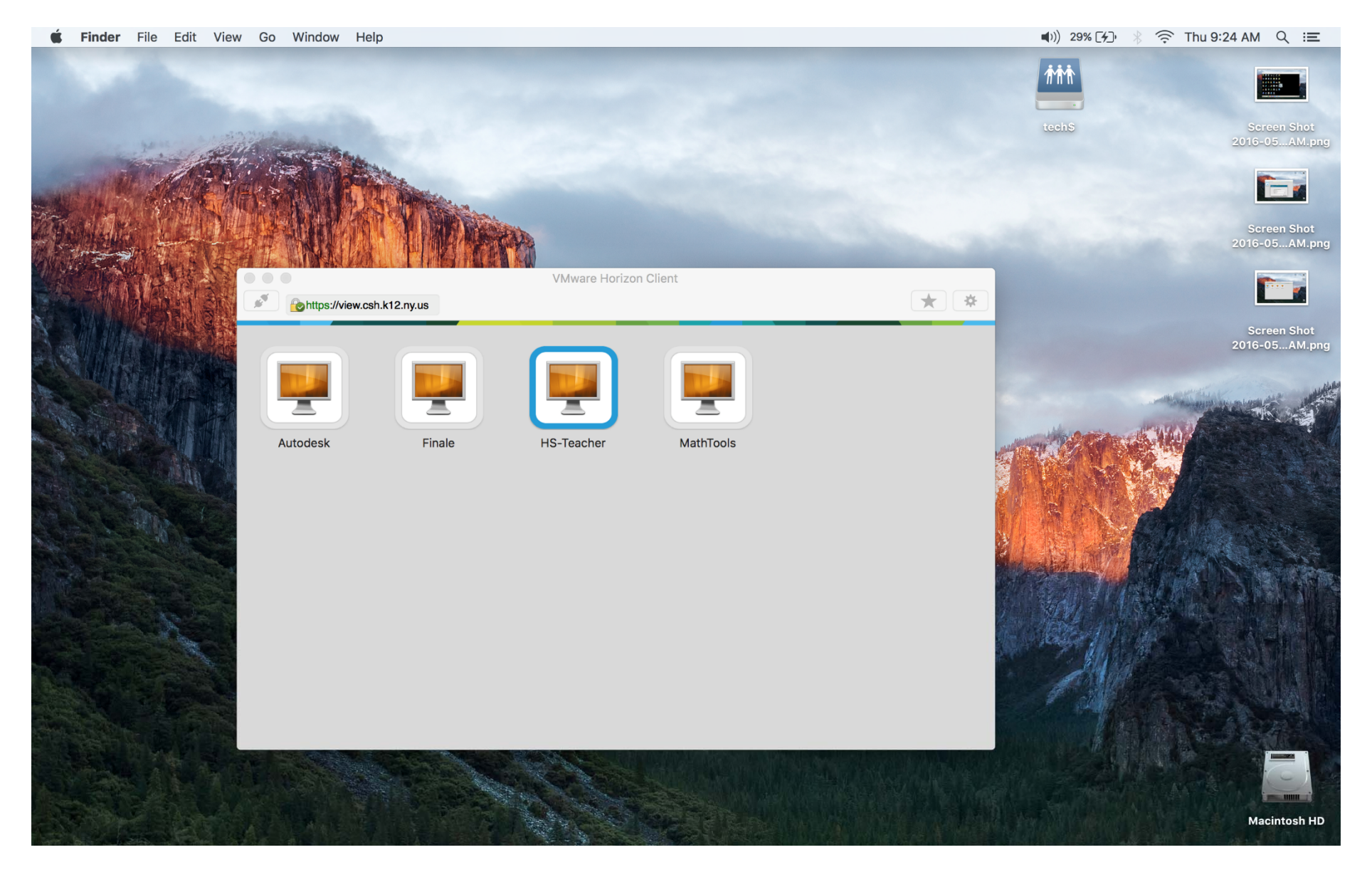

For help email *helpdesk@csh.k12.ny.us* 

#### You now have access to your desktop.

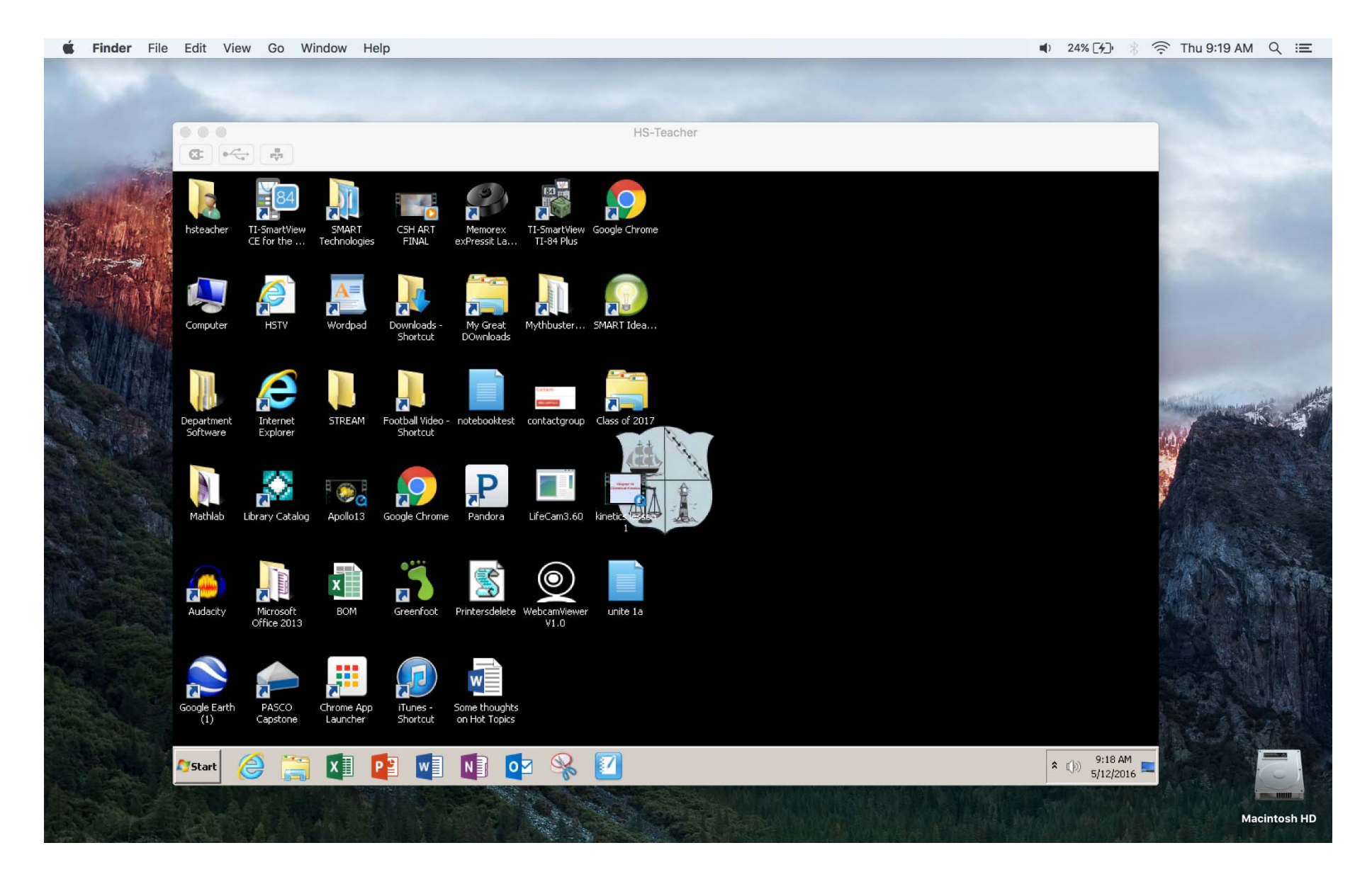

# How to Connect to Your Desktop From Android Devices (Tablets, Phones)

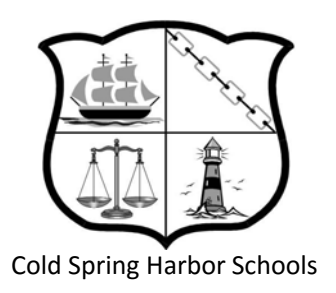

#### Open Google Play Store and Search for "VMware Horizon Client". Click on the first result.

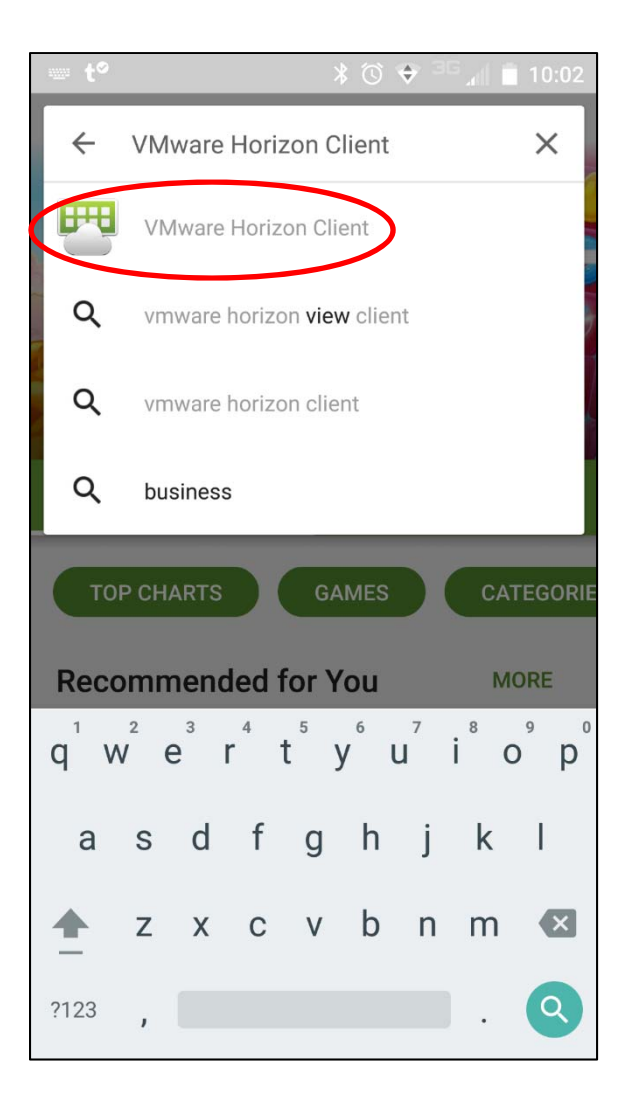

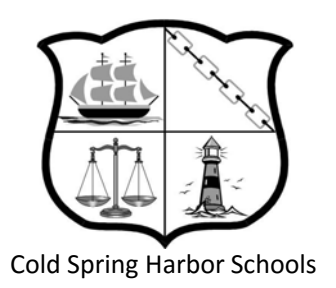

#### **Click Install**

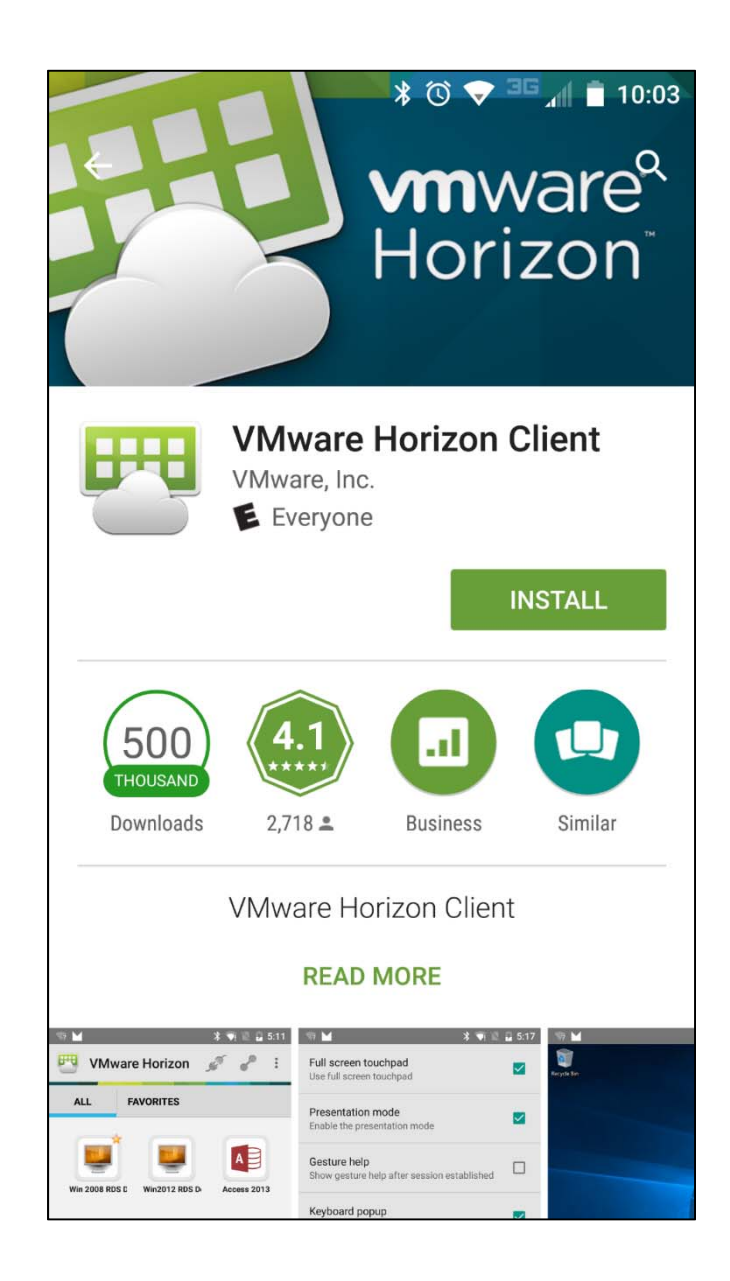

#### Click Accept to download

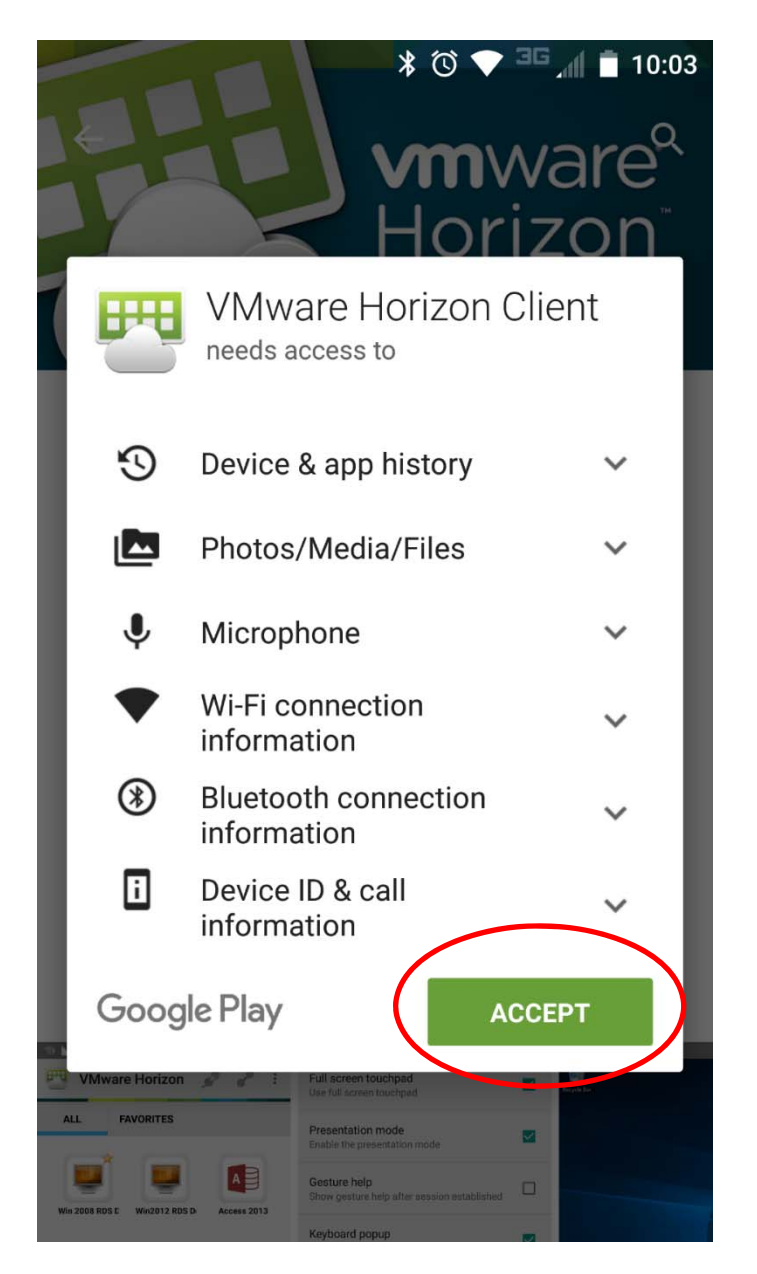

This icon will be added to your Applications

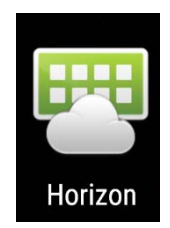

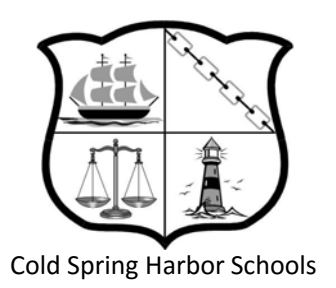

When you open the application you will be prompted for a server address and description.

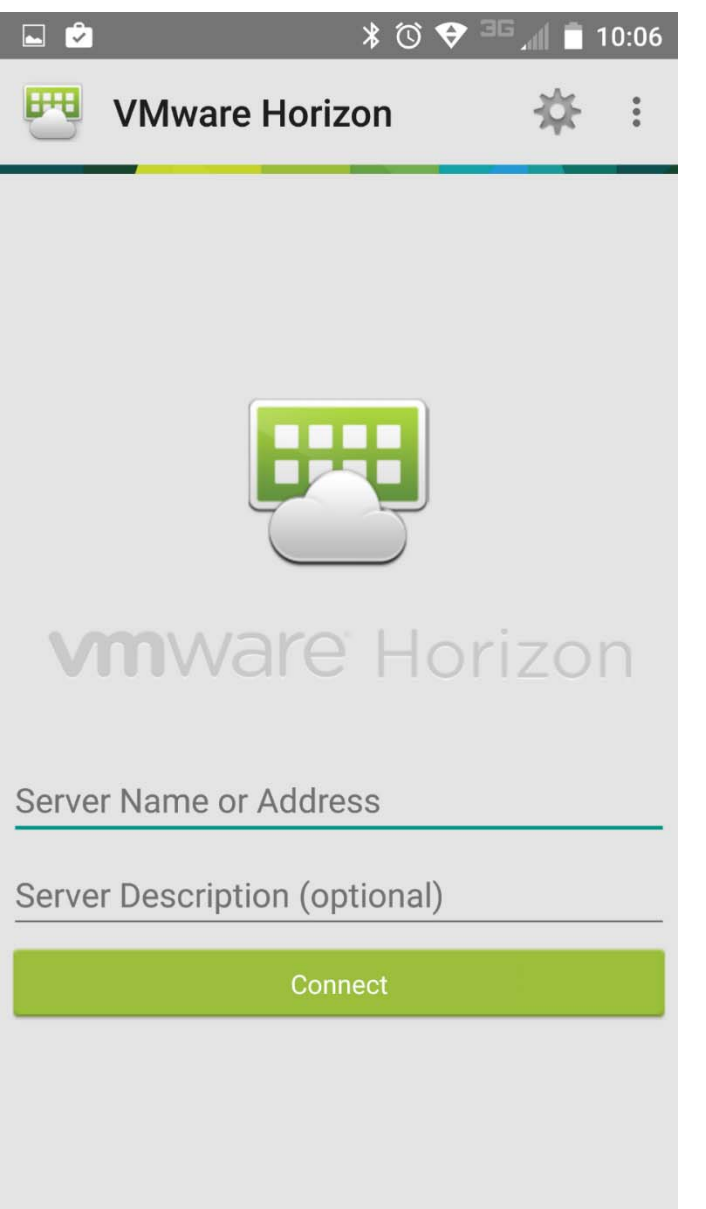

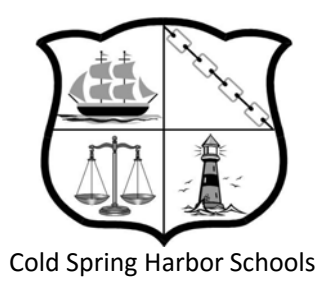

In the Server Name field, type **view.csh.k12.ny.us**, then click Connect.

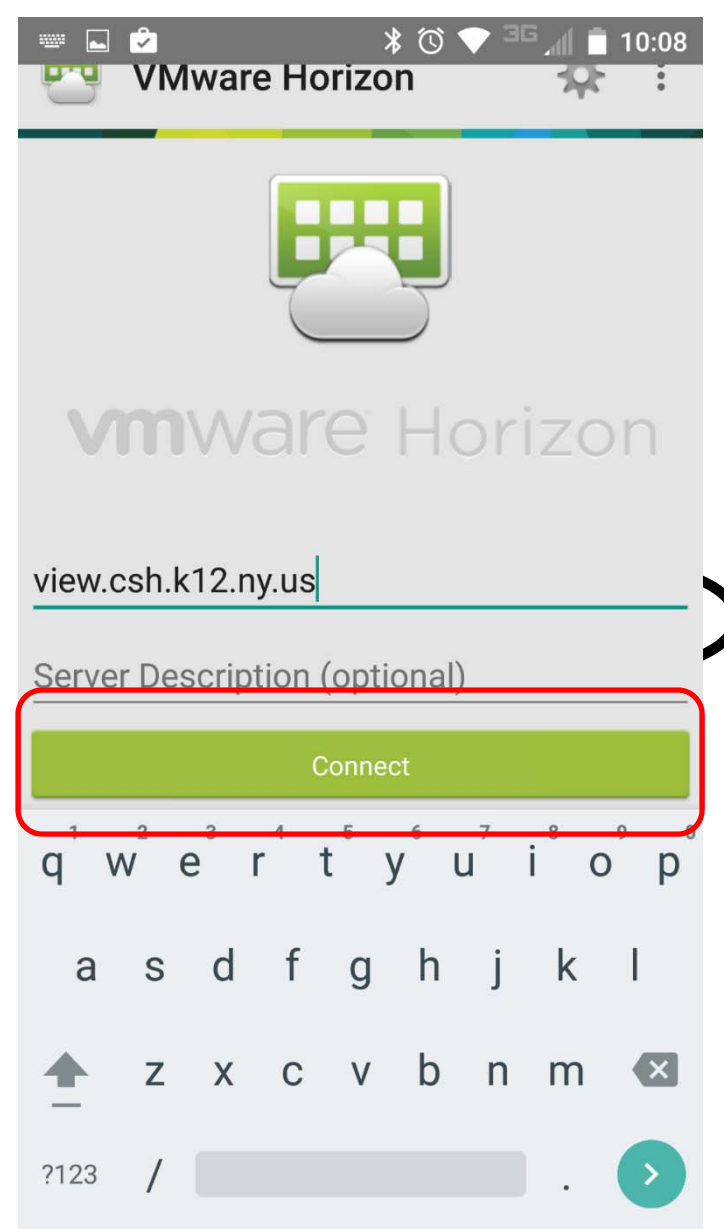

For help email *helpdesk@csh.k12.ny.us* 

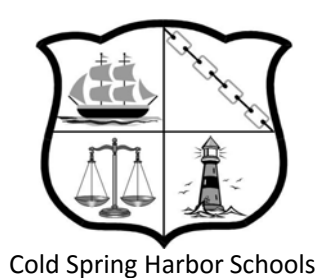

Login using your username and password that you use to login to the computers at school. Click Connect.

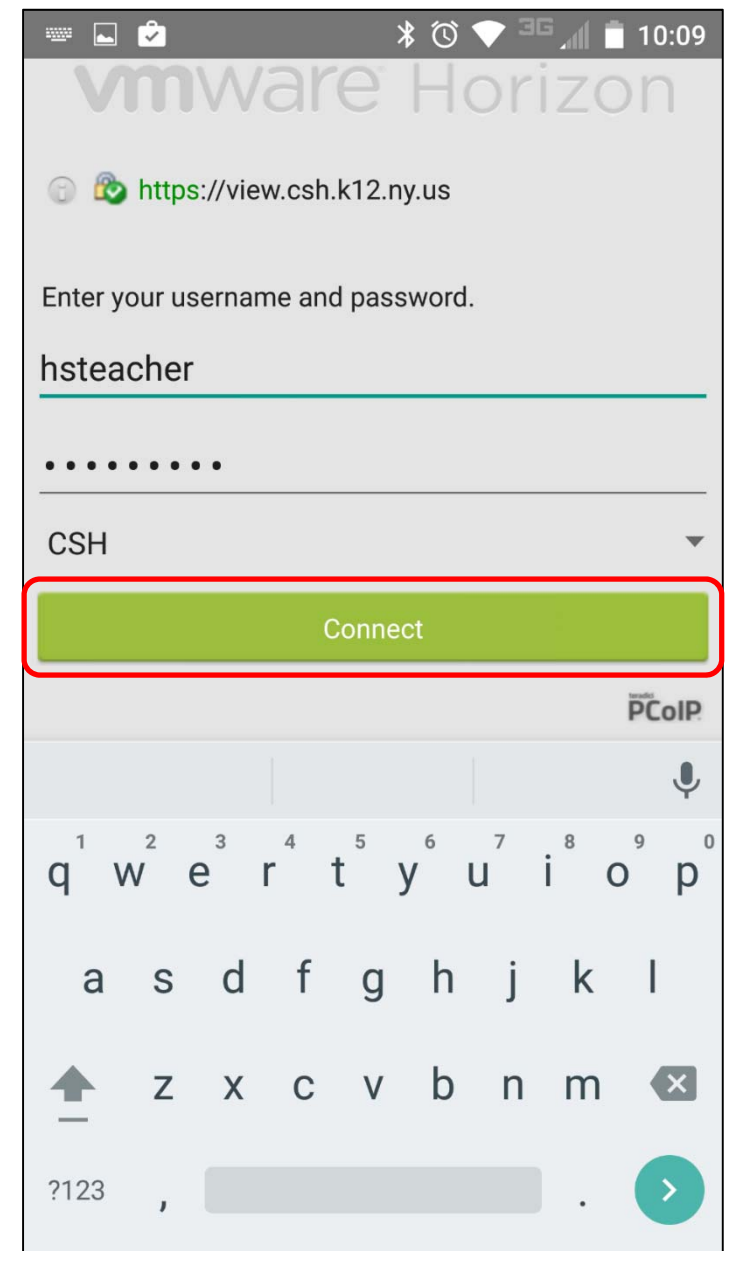

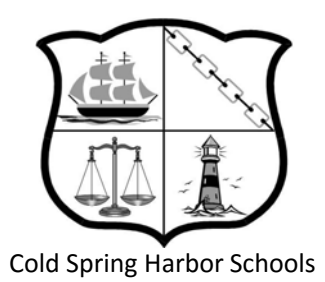

Login to your desktop by clicking on the Teacher desktop which corresponds to your building

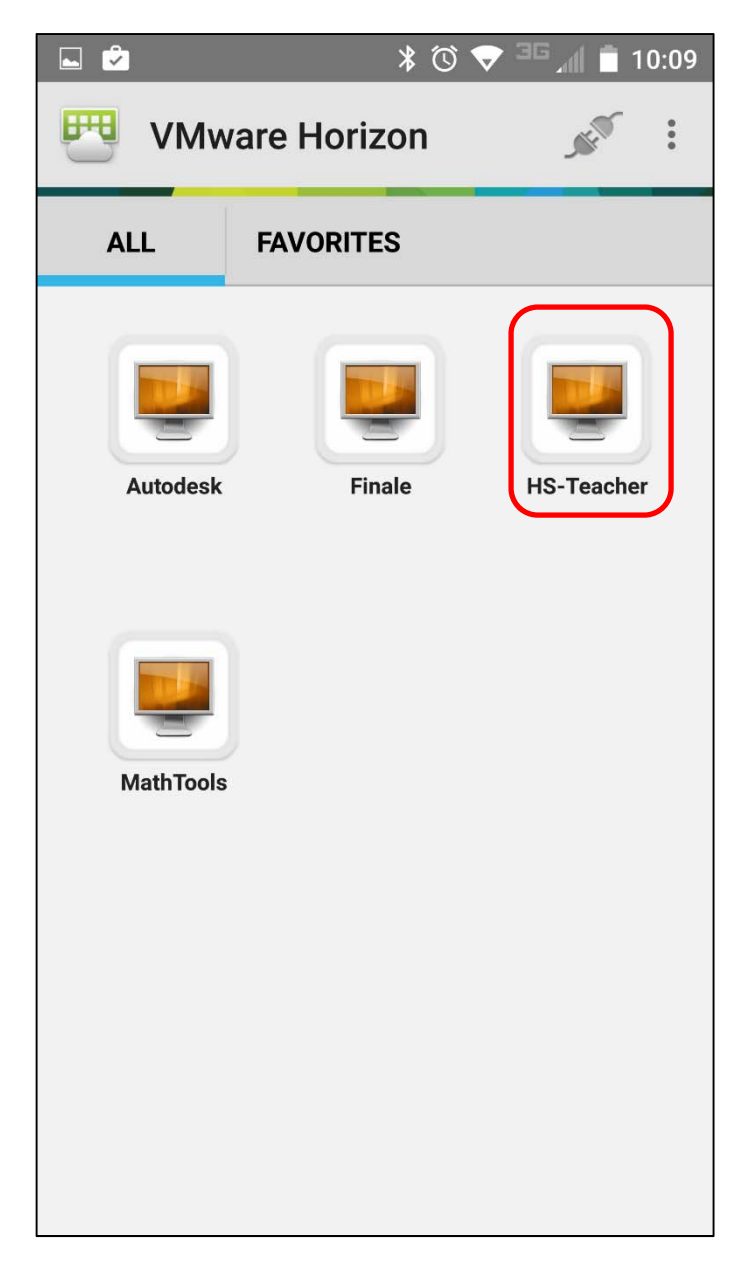

The first time that you login and connect to a desktop, the Gesture Help Guide may pop up. Take a minute to read through and understand what each of these are, they will be very useful when navigation the desktop on the Android device. Click Done

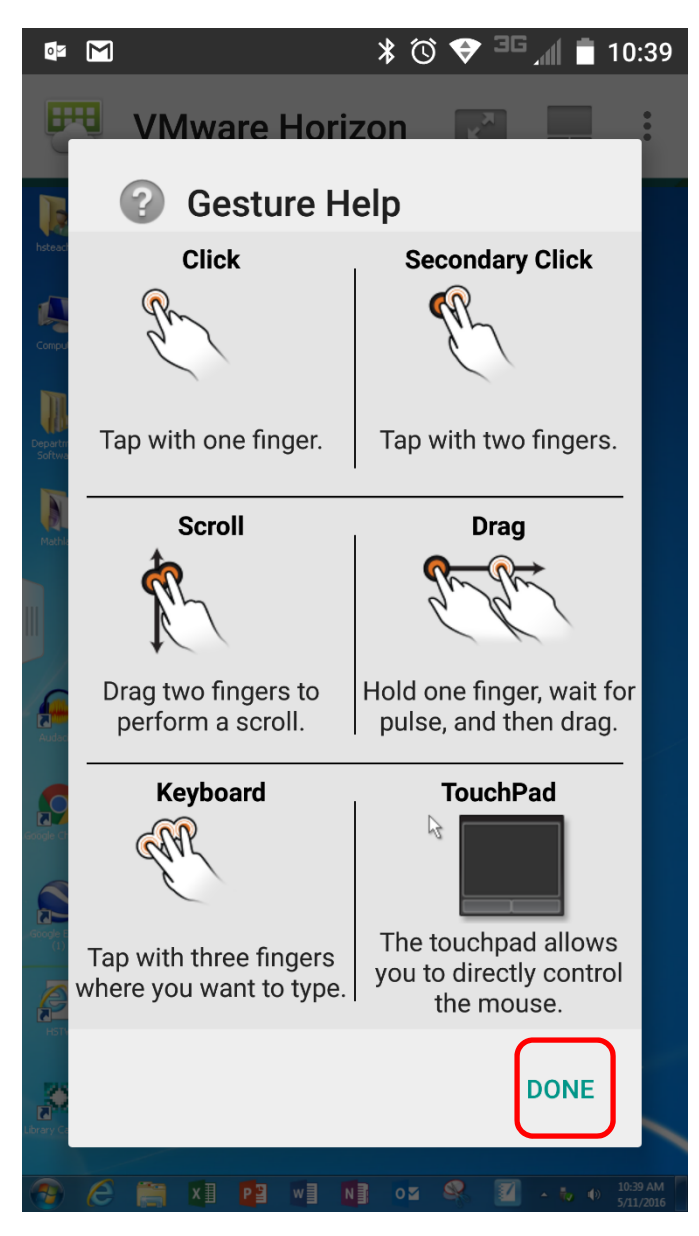

You now have access to your desktop.

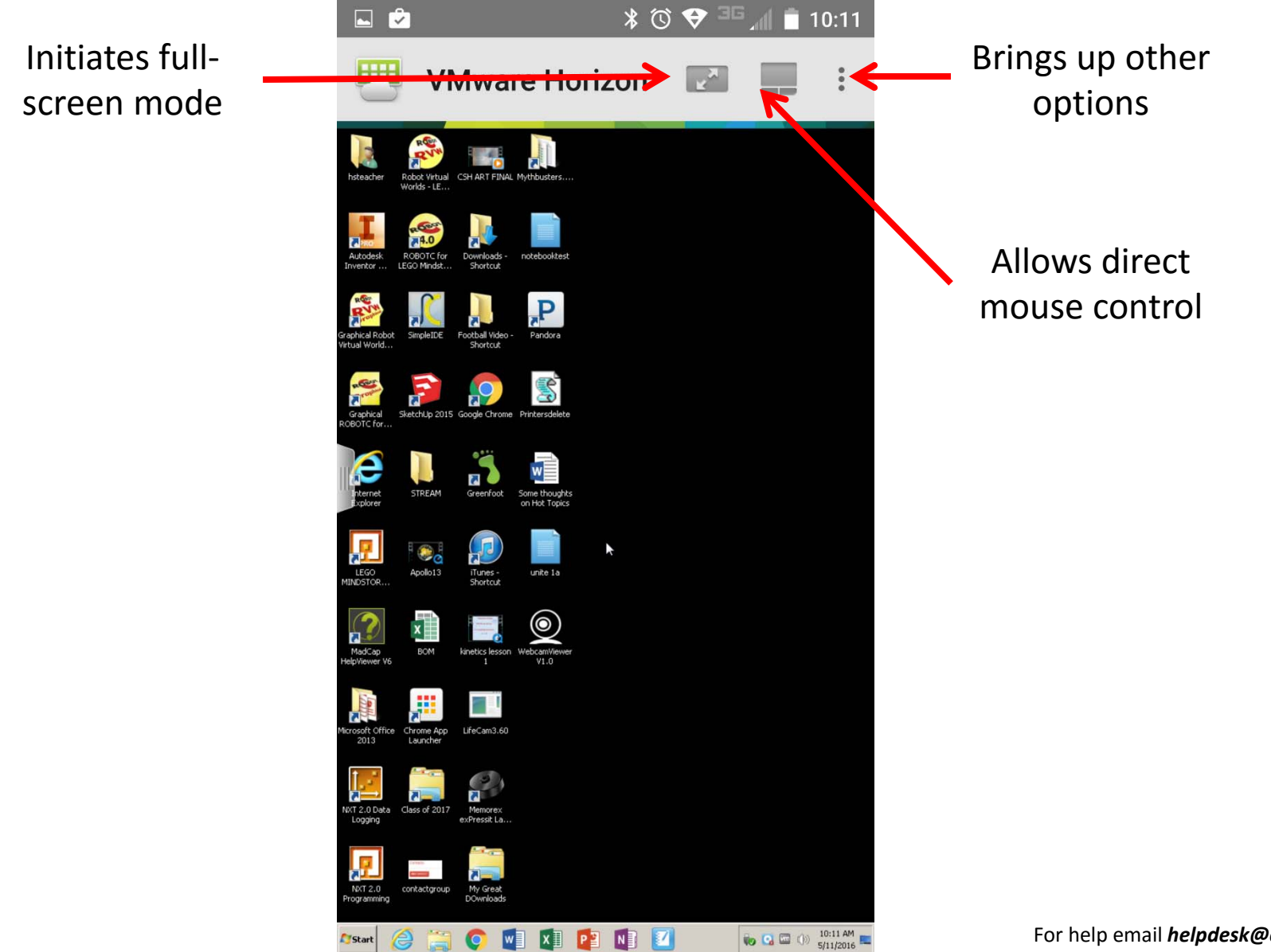

# How to Connect to Your Desktop from a Chromebook

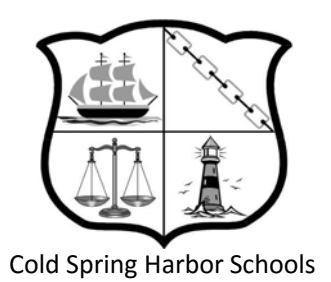

#### Click the Magnifying Glass and open the Web Store.

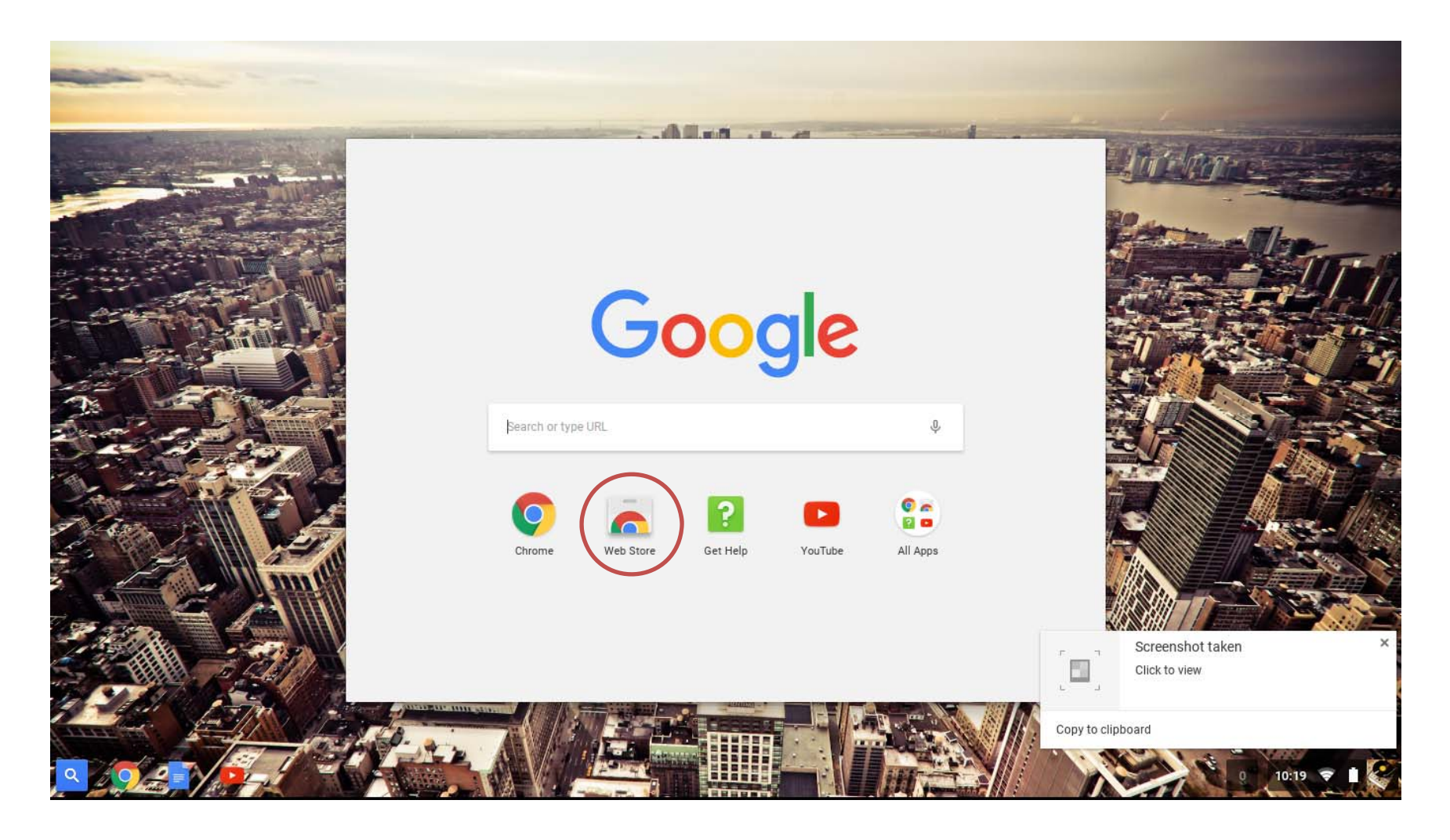

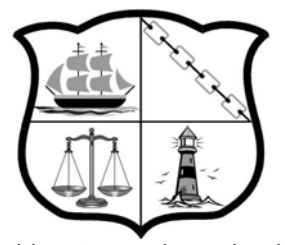

**Cold Spring Harbor Schools** 

### Click the Magnifying Glass and open the Web Store and Search for "Vmware horizon client".

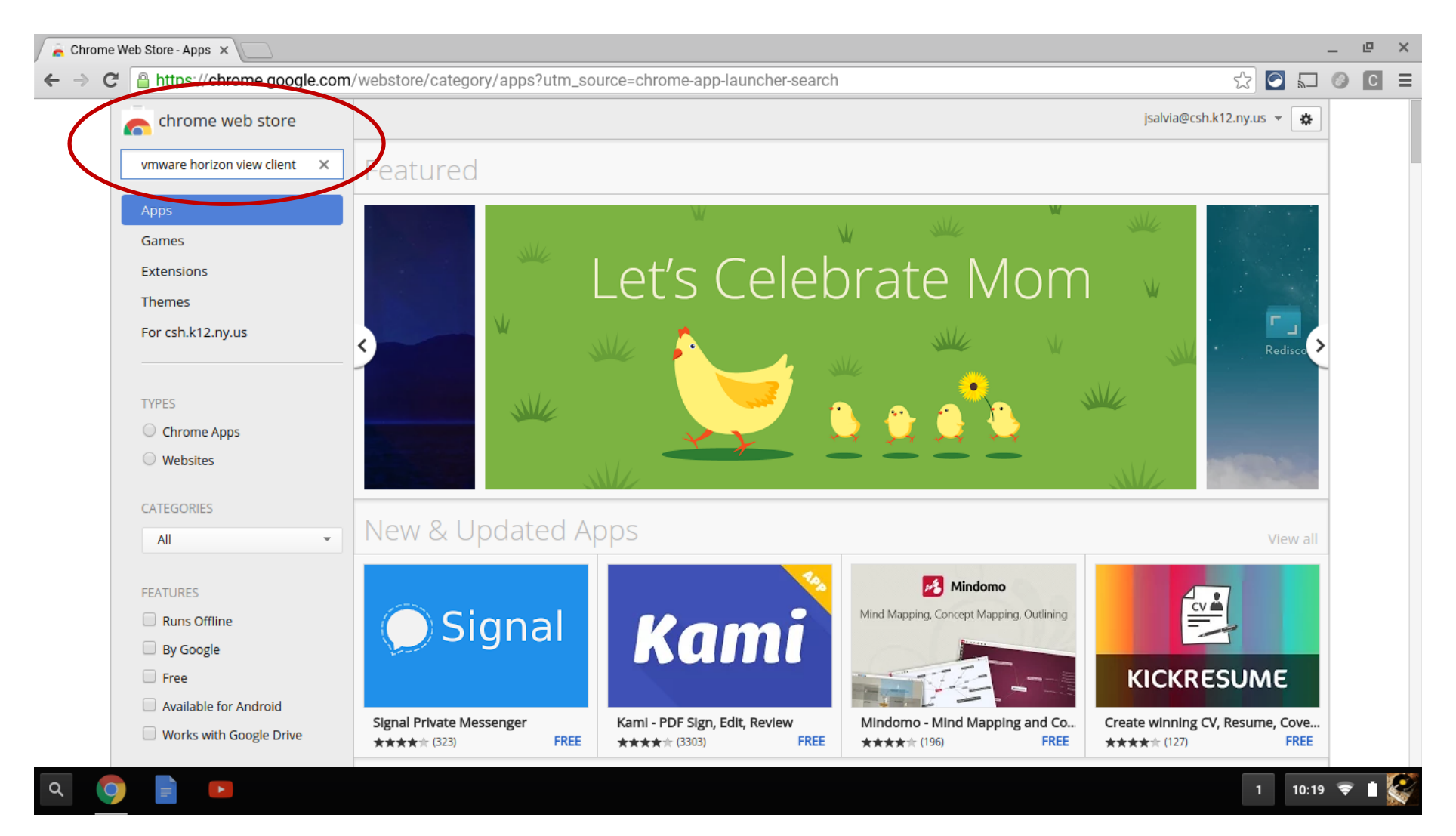

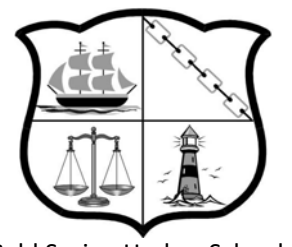

#### Cold Spring Harbor Schools

#### Click "Add To Chrome"

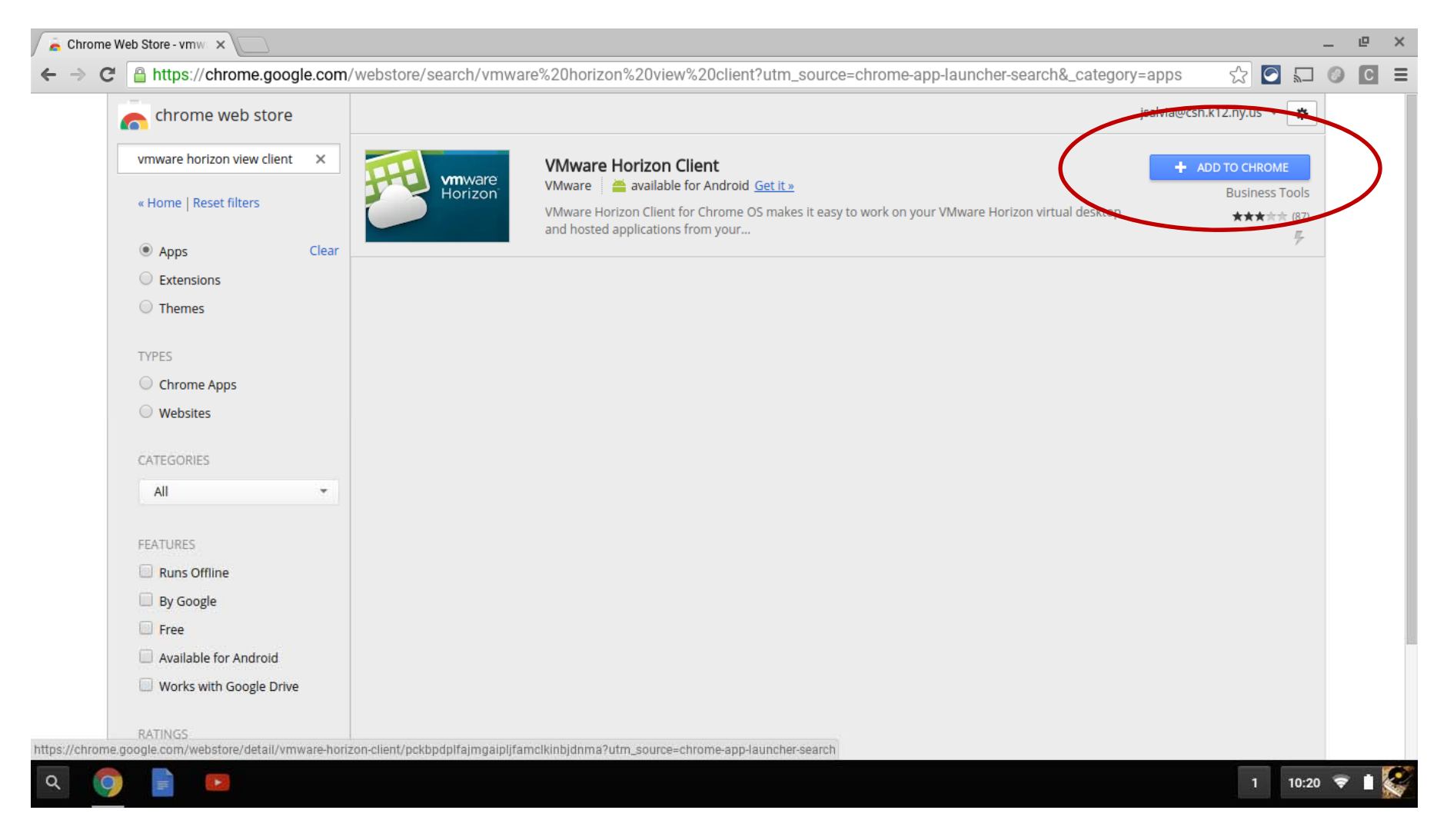

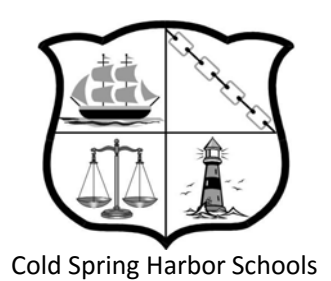

### If this screen pops up, press cancel.

| Chrome w Downloads                 |                                        |        |           | Q 🏭 Aż 🚦        | 12.ny.us 👻 🏠                 |
|------------------------------------|----------------------------------------|--------|-----------|-----------------|------------------------------|
| vmware horizon<br>V 🔥 Google Drive | Name                                   | Size   | Туре      | Date modified 👻 | 🛨 RATE IT                    |
| « Home   Reset f                   | Screenshot 2016-05-11 at 10.26.45 AM.p | 100 KB | PNG image | Today 10:26 AM  | Business Tools<br>★★★☆☆ (87) |
| Apps     Shared with me            | Screenshot 2016-05-11 at 10.20.20 AM.p | 102 KB | PNG image | Today 10:20 AM  | 7                            |
| C Extensions                       | Screenshot 2016-05-11 at 10.19.49 AM.p | 104 KB | PNG image | Today 10:19 AM  |                              |
| TYPES                              | Screenshot 2016-05-11 at 10.19.44 AM.p | 248 KB | PNG image | Today 10:19 AM  |                              |
| 🔿 Chrome App 🛛 🛨 Downloads         | Screenshot 2016-05-11 at 10.19.34 AM.p | 1.1 MB | PNG image | Today 10:19 AM  |                              |
| ○ Websites                         | Screenshot 2016-05-11 at 10.19.26 AM.p | 2.2 MB | PNG image | Today 10:19 AM  |                              |
| CATEGORIES                         |                                        |        |           |                 |                              |
| All                                |                                        |        |           |                 |                              |
| FEATURES                           |                                        |        |           |                 |                              |
| Runs Offline                       |                                        |        |           |                 |                              |
| By Google                          |                                        |        |           |                 |                              |
| Free                               |                                        |        |           |                 |                              |
| Available for                      |                                        |        |           |                 |                              |
| Works with C NEW FOLDER            |                                        |        |           | OPEN CANCEL     |                              |

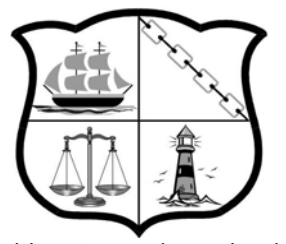

#### Cold Spring Harbor Schools

#### Now it's installed.

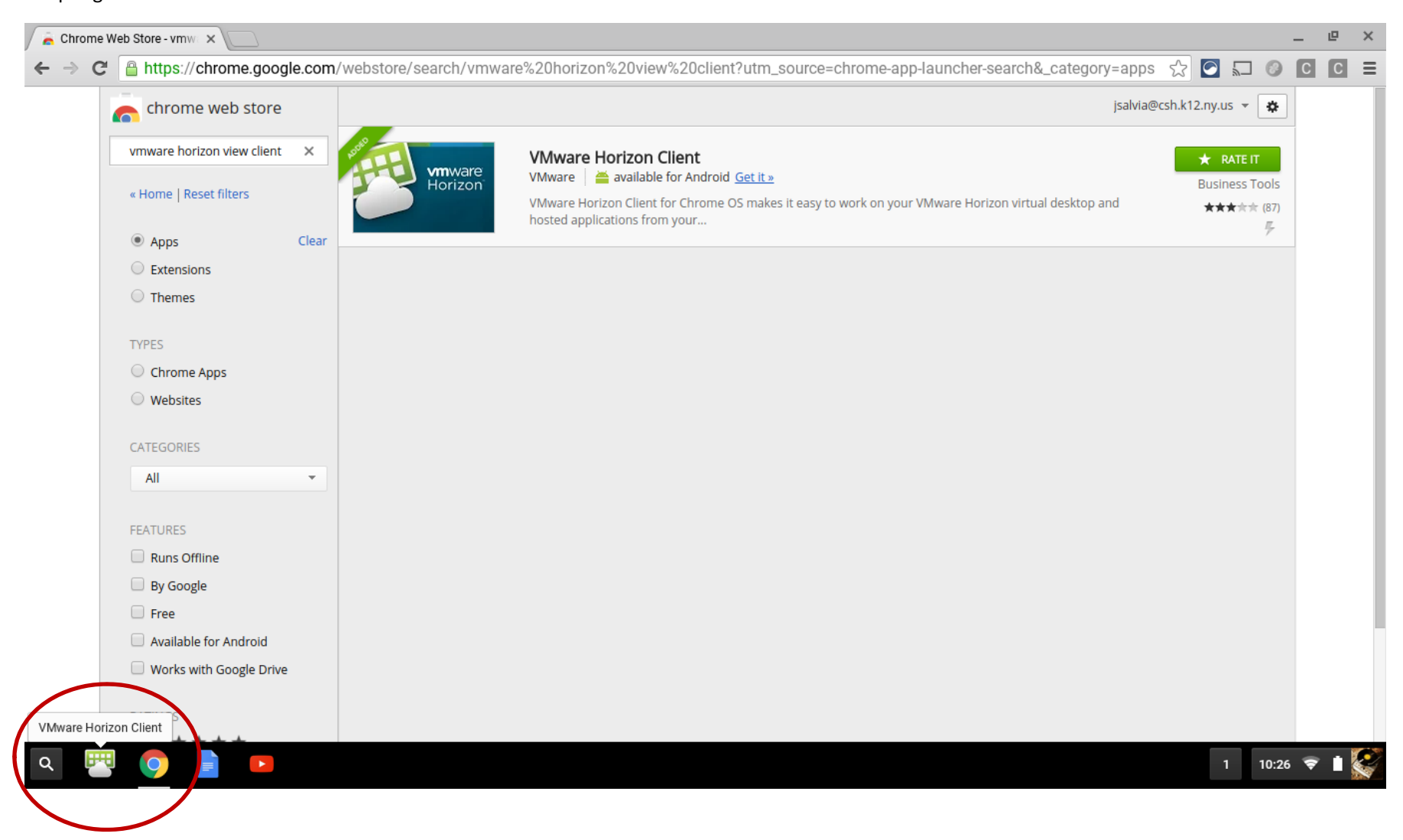

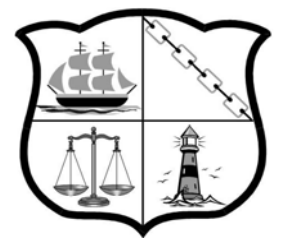

Cold Spring Harbor Schools

When you open the application you will be prompted for a server address and description.

Fill it in as shown below, and press Connect:

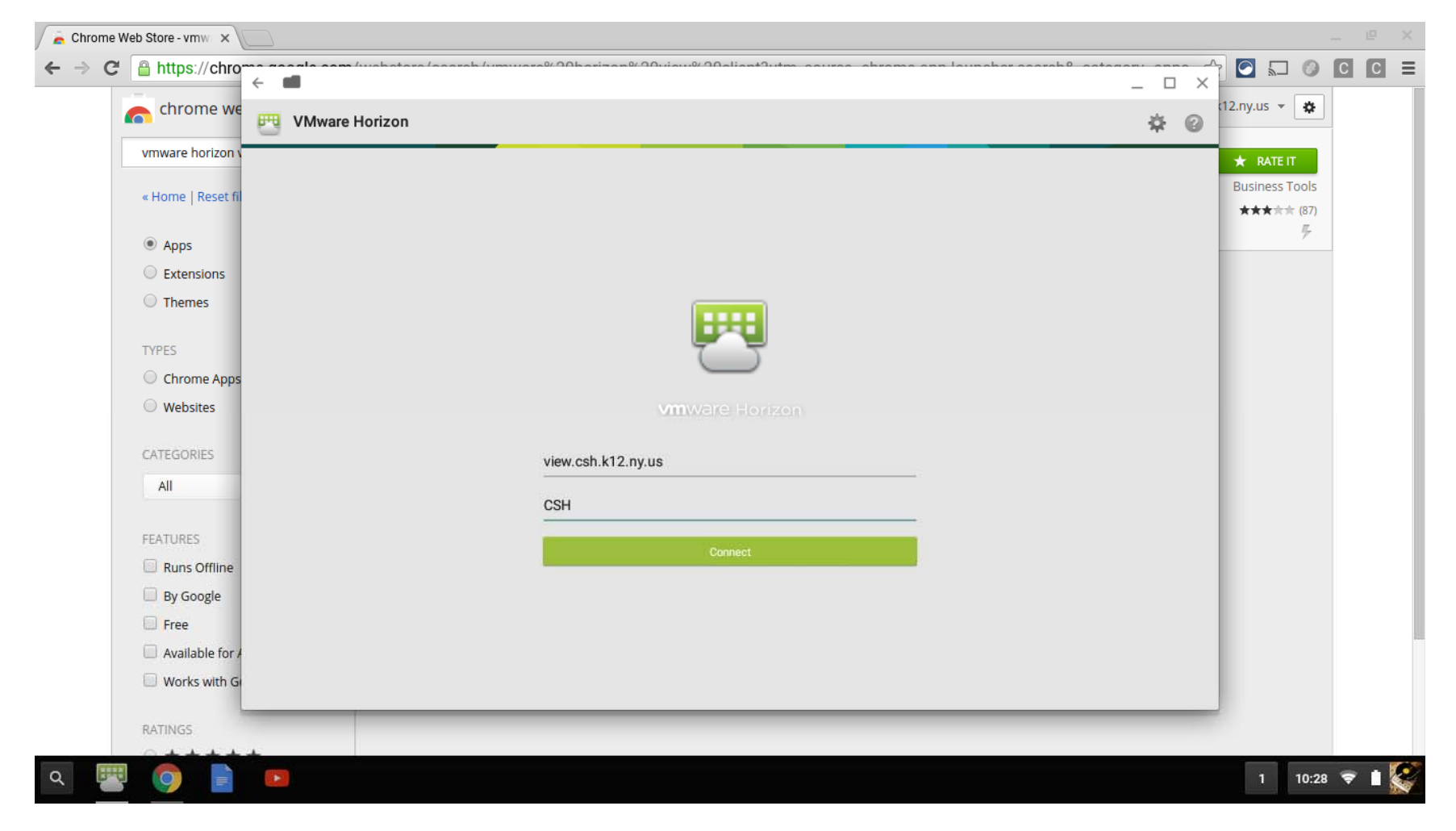

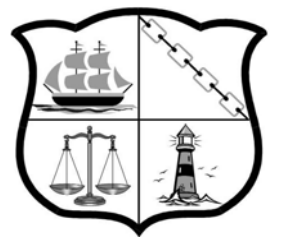

Login using your username and password that you use to login to the computers at school. Click Connect.

Cold Spring Harbor Schools

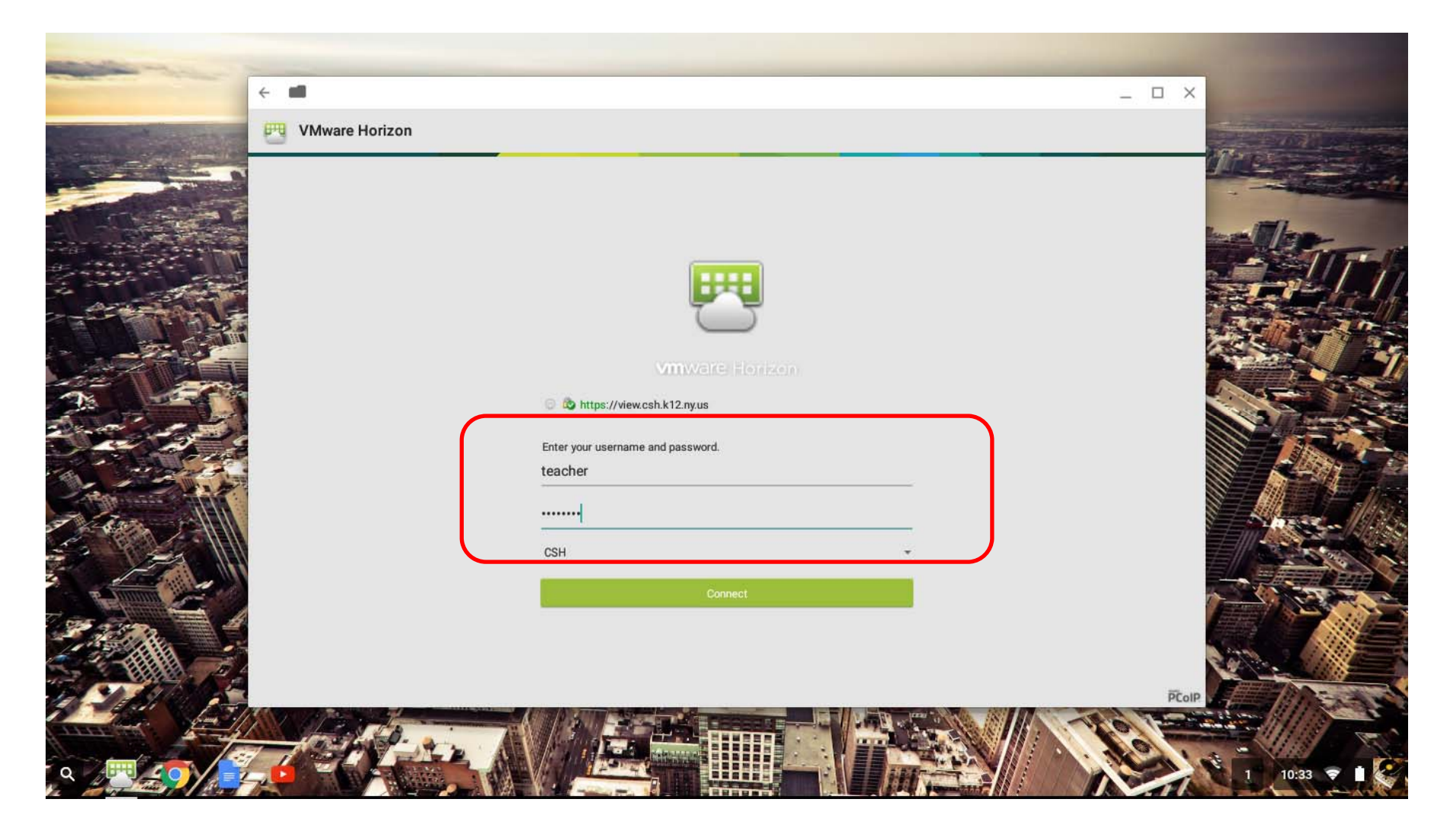

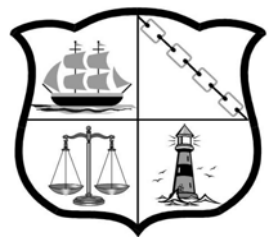

#### Login to your Desktop by clicking on the Teacher desktop which corresponds to your school

Cold Spring Harbor Schools

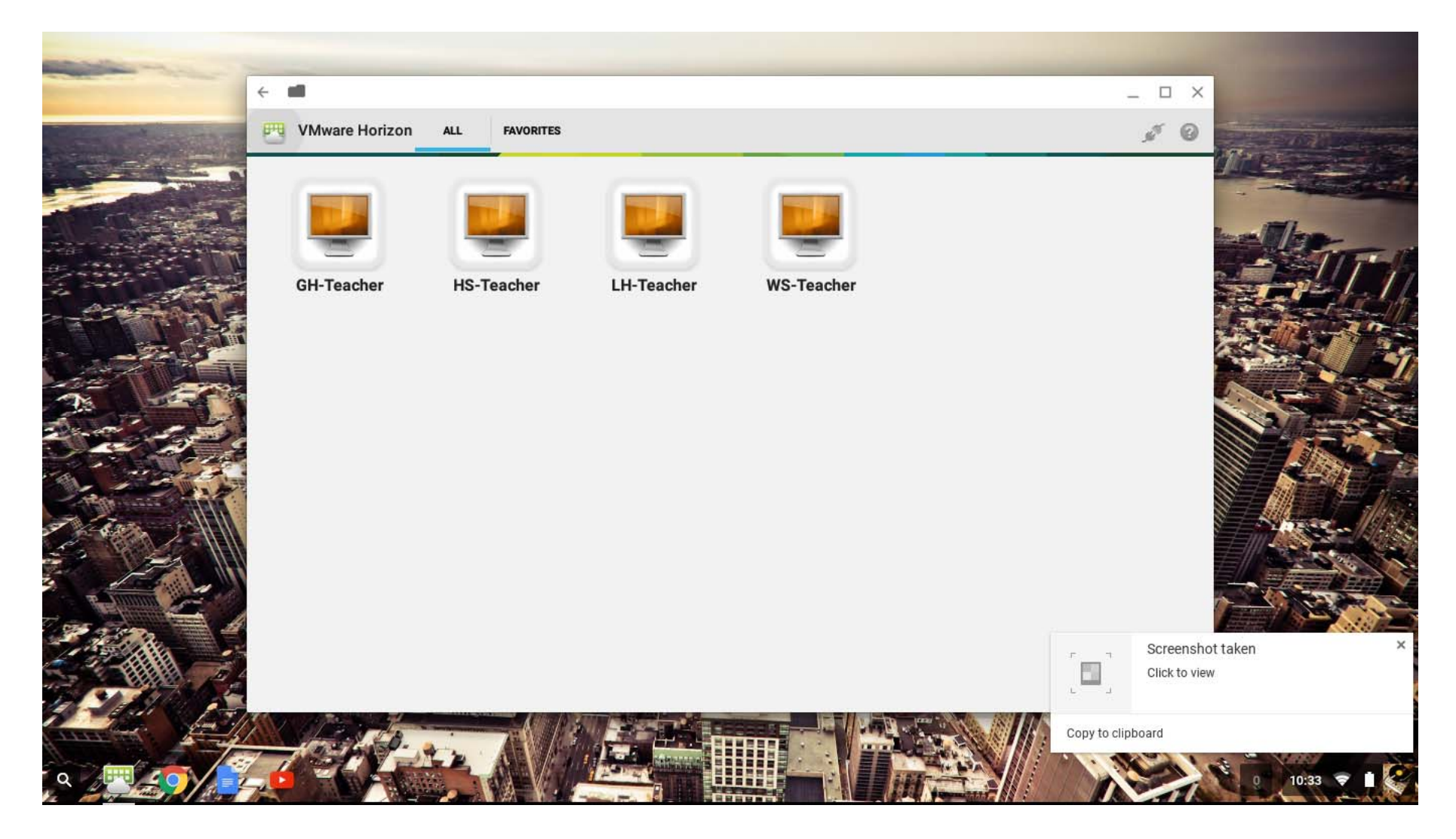

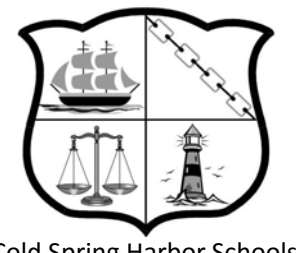

Cold Spring Harbor Schools

4 1

You now have access to your desktop.

You can Press the Fullscreen key on the keyboard to go in and out of Fullscreen.

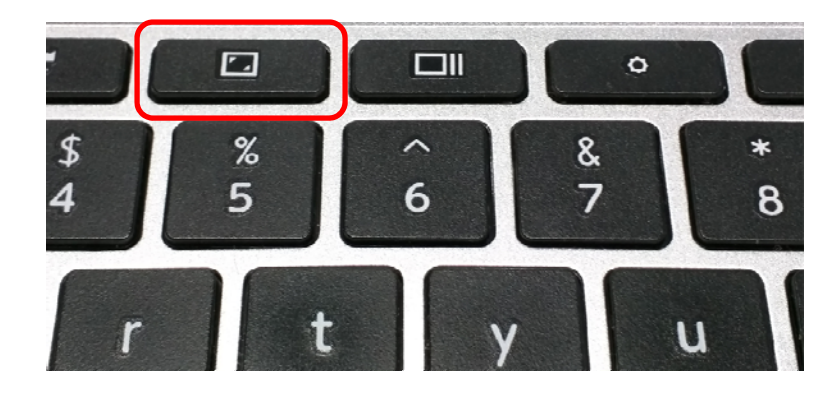

\_ 🛛 🛛

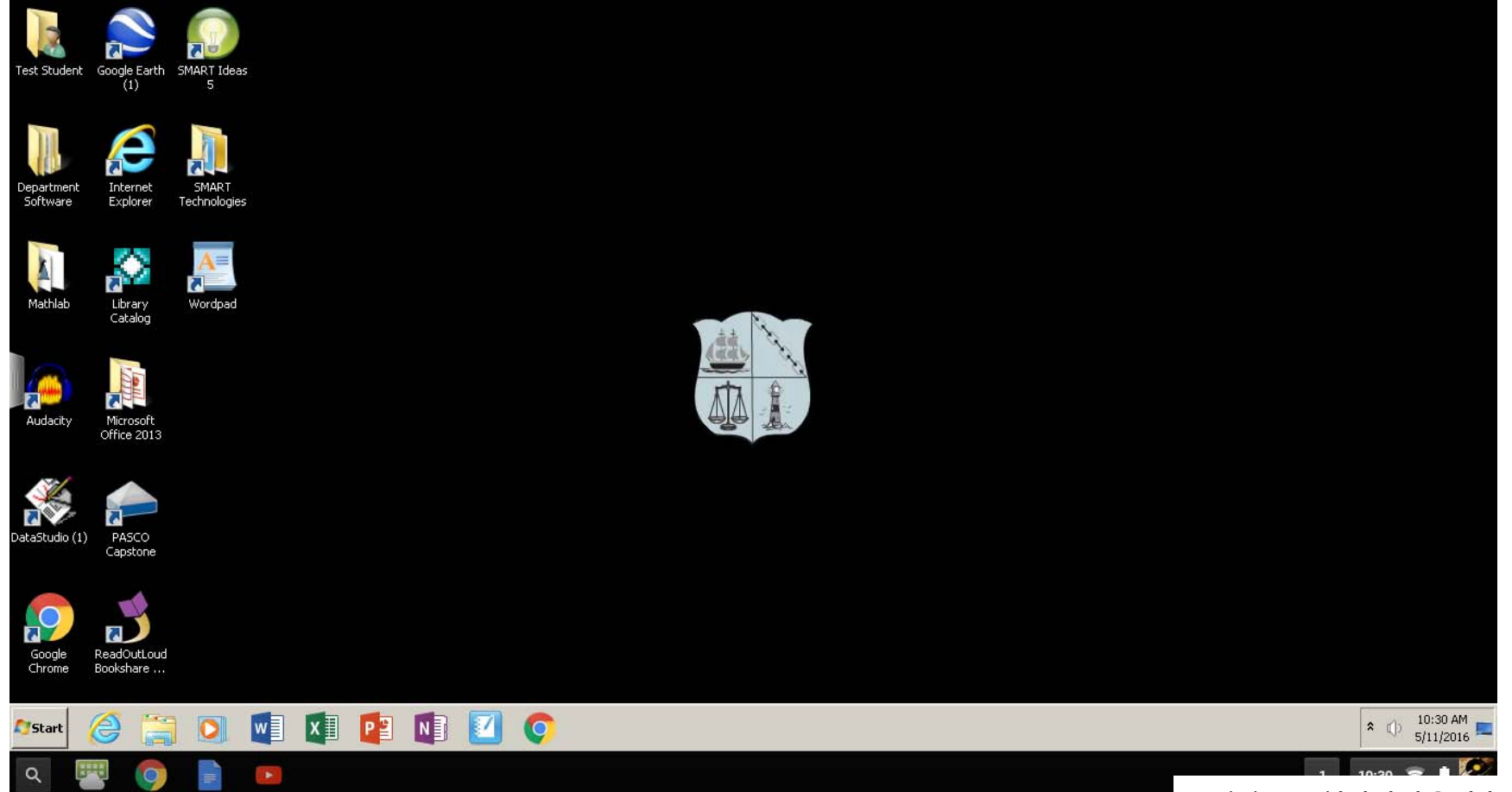